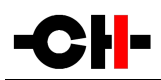

## **C1** Digital to Analog Controller

User Manual

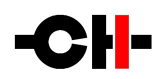

Dear Client,

We are honored that you have chosen the CH C1 Digital to Analog Controller. Our team has put all his efforts into designing and manufacturing this top quality versatile and future-proof product and is proud to present it to you. We hope your C1 will bring you uncountable hours of emotion from your musical collection.

But before starting your musical journey, we kindly ask you to pay attention to the information contained in this manual. The C1, as you will discover in the following pages, is a Swiss precision product designed for ultimate performance and flexibility. However, reaching sonic excellence requires your unit to be setup and operated correctly and this what this manual is all about. If you have any questions or require assistance, please don't hesitate to contact your authorized dealer.

We hope you will enjoy your C1 D/A Controller for many years.

The Concert has just begun...

Cossy F.

Heeb T.

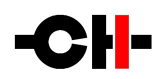

#### **FCC-Notice**

Note: This equipment has been tested and found to comply with the limits for a Class B digital device, pursuant to Part 1 5 of the FCC Rules. These limits are designed to provide reasonable protection against harmful interference in a residential installation. This equipment generates, uses and can radiate radio frequency energy and, if not installed and used in accordance with the instructions, may cause harmful interference to radio communications. However there is no guarantee that interference will not occur in a particular installation.

If this equipment does cause harmful interference to radio or television reception, which can be determined by turning the equipment off and on, the user is encouraged to try to correct the interference by one or more of the following measures:

- adjust or relocate the receiving antenna
- increase the separation between the equipment and the receiver
- connect the equipment into a mains outlet on a circuit different from that to which the receiver is connected
- consult the dealer or an experienced ratio/TV technician for help

#### Disposal – Environmental care

Directive 2002/96/EG of the European Parliament requires consumer electro-technical appliances to be disposed separately and have to be indicated with the following symbol. Should you dispose this component please do so in conformity with local and global legal and environmental regulations and according to best practices. We strongly encourage you to recycle any batteries used with this component.

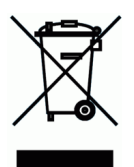

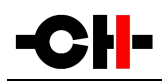

## Table of contents

| 1 Technical Highlights                                       |    |
|--------------------------------------------------------------|----|
| 1.1 Digital to analog conversion                             | 9  |
| 1.1.1 Clock management                                       | 9  |
| 1.1.2 HiD processing engine                                  | 9  |
| 1.1.3 D/A conversion stage                                   |    |
| 1.1.4 Output stage                                           |    |
| 1.1.5 Volume control capability                              |    |
| 1.2 Mechanical construction                                  |    |
| 1.3 Modular architecture and slot-in boards                  |    |
| 1.3.1 Digital inputs and CH Link: DIGITAL_IN board           | 12 |
| 1.3.2 USB Audio inputs: USB_IN board option                  |    |
| 1.3.3 Analog inputs: ANALOG_IN board option                  |    |
| 1.3.4 External clock synchronization: SYNC_10 board option   |    |
| 1.3.5 Ethernet streaming: NETWORK board option               |    |
| 1.4 Power supply                                             |    |
| 1.4.1 Optional external power supply                         |    |
| 2 Before Use                                                 |    |
| 2.1 Package content                                          |    |
| 2.2 Safety notice                                            |    |
| 2.3 User Manual                                              |    |
| 2.4 Mains supply                                             |    |
| 2.5 Transport and packaging                                  |    |
| 2.6 Cleaning                                                 |    |
| 2.7 Maintenance and service                                  |    |
| 3 Installation                                               |    |
| 3.1 Unpacking                                                |    |
| 3.1.1 Removing the security screw                            |    |
| 3.2 Positioning                                              |    |
| 3.2.1 Unit position adjustment                               |    |
| 3.2.2 Adjustment shaft covers                                |    |
| 3.3 Connections                                              |    |
| 3.3.1 CONTROL board                                          |    |
| 3.3.1.1 USB port                                             |    |
| 3.3.1.2 Ethernet port                                        |    |
| 3.3.2 NETWORK board                                          |    |
| 3.3.2.1 USB port                                             |    |
| 3.3.2.2 Ethernet port                                        |    |
| 3.3.3 DIGITAL IN boards                                      |    |
| 3.3.3.1 Standard digital inputs                              |    |
| 3.3.3.2 CH Link digital gudio interface                      |    |
| 3.3.4 USB IN boards                                          |    |
| 3.3.4.1 Microsoft Windows configuration (XP. Vista. 7 and 8) |    |
| 3.3.5 ANALOG IN boards                                       |    |
| 3.3.6 SYNC IO board                                          |    |
| 3.3.6.1 BNC clock input                                      |    |
|                                                              |    |

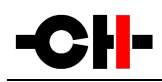

| 3.3.6.2 BNC clock outputs                                                            | 25 |
|--------------------------------------------------------------------------------------|----|
| 3.3.7 Power cord receptacle and voltage selection                                    |    |
| 3.3.8 External power supply connector                                                | 25 |
| 4 Operation                                                                          | 26 |
| 4.1 Front panel controls                                                             | 26 |
| 4.1.1 Front panel                                                                    | 26 |
| 4.1.2 User control knob                                                              | 26 |
| 4.2 Operating modes                                                                  | 28 |
| 4.2.1 Normal mode                                                                    | 28 |
| 4.2.2 Shortcuts                                                                      | 29 |
| 4.2.3 Menu mode                                                                      | 31 |
| 4.3 Configuration                                                                    | 34 |
| 4.3.1 C1 configuration menu items                                                    | 35 |
| 4.3.1.1 AUDIO SETTING                                                                | 35 |
| 4.3.1.2 DISPLAY SETTING                                                              | 38 |
| 4.3.1.3 SHORTCUTS                                                                    | 40 |
| 4.3.1.4 FACTORY SETTING                                                              | 41 |
| 4.3.1.5 INSTALLED OPTIONS                                                            | 42 |
| 4.3.1.6 NETWORK                                                                      | 43 |
| 4.4 Remote control                                                                   | 44 |
| 4.4.1 Remote control operation                                                       | 44 |
| 4.4.2 Changing the remote control batteries                                          | 45 |
| 4.5 Advanced clocking                                                                | 45 |
| 4.5.1 General clocking considerations                                                | 45 |
| 4.5.2 Without SYNC_IO board                                                          | 45 |
| 4.5.3 C1 D/A controller (with SYNC_IO board) + D1 SACD/CD drive (with SYNC_IO board) | 46 |
| 4.5.4 3x C1 D/A controllers + multichannel D1 drive (all with SYNC_IO board)         | 47 |
| 4.5.5 C1 D/A controller + Computer (USB audio)                                       | 49 |
| 4.5.6 C1 D/A controller + Computer (Ethernet audio streaming)                        | 49 |
| 4.6 Returning to Factory defaults                                                    | 50 |
| 5 Firmware update                                                                    | 51 |
| 5.1 Introduction                                                                     | 51 |
| 5.2 Firmware Update procedure                                                        | 51 |
| 5.2.1 Preparing the firmware image                                                   | 51 |
| 5.2.2 Updating the firmware (Firmware Update procedure)                              | 52 |
| 5.2.3 Emergency Firmware Update procedure                                            | 52 |
| 6 Troubleshooting                                                                    | 54 |
| 7 Specifications                                                                     | 56 |
| 7.1 Specifications                                                                   | 56 |
| 7.2 Dimensions                                                                       | 58 |
| 7.3 Factory settings                                                                 | 59 |

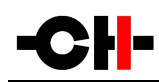

## 1 Technical Highlights

CH products are proudly designed and manufactured in Switzerland by CH Precision Sàrl. Our engineers have put all their knowhow into bringing you the C1, a top performances future-proof digital to analog (D/A) controller, based on slot-in boards and USB flash-drive firmware update. In its base version the C1 is a four inputs D/A converter, with integrated preamplifier functions such as source selection and volume control. Default configured C1 have one DIGITAL\_IN board and a CONTROL board. Audio inputs on each DIGITAL\_IN board include three standard digital audio connectors (RCA coaxial S/PDIF, TOSLINK optical S/PDIF and XLR AES-EBU) supporting S/PDIF encoded PCM up to 24bits/192kHz, as well as proprietary high definition CH Link interface, supporting both I<sup>2</sup>S PCM (up to 32 bits/768kHz) and native DSD audio signal connection.

Optional boards allow to extend the functionality of the base version of the C1 D/A controller. By adding extra DIGITAL\_IN boards (a total of up to three input boards can be plugged in the unit), the C1 can be connected to even more standard digital sources. Addition of optional USB\_IN board and/or optional NETWORK Ethernet streaming board (replaces standard CONTROL board) unleashes the full capabilities of the C1 as the ultimate high-resolution computer audio file player. On the other hand, ANALOG\_IN optional board will turn your C1 into a top quality preamplifier while offering single-ended RCA and balanced XLR analog inputs. Finally, the SYNC\_IO optional board provides advanced clock synchronization capabilities for use with external clock generators or to enslave the D1 SACD/CD drive to the C1's Masterclock for zero-jitter connection.

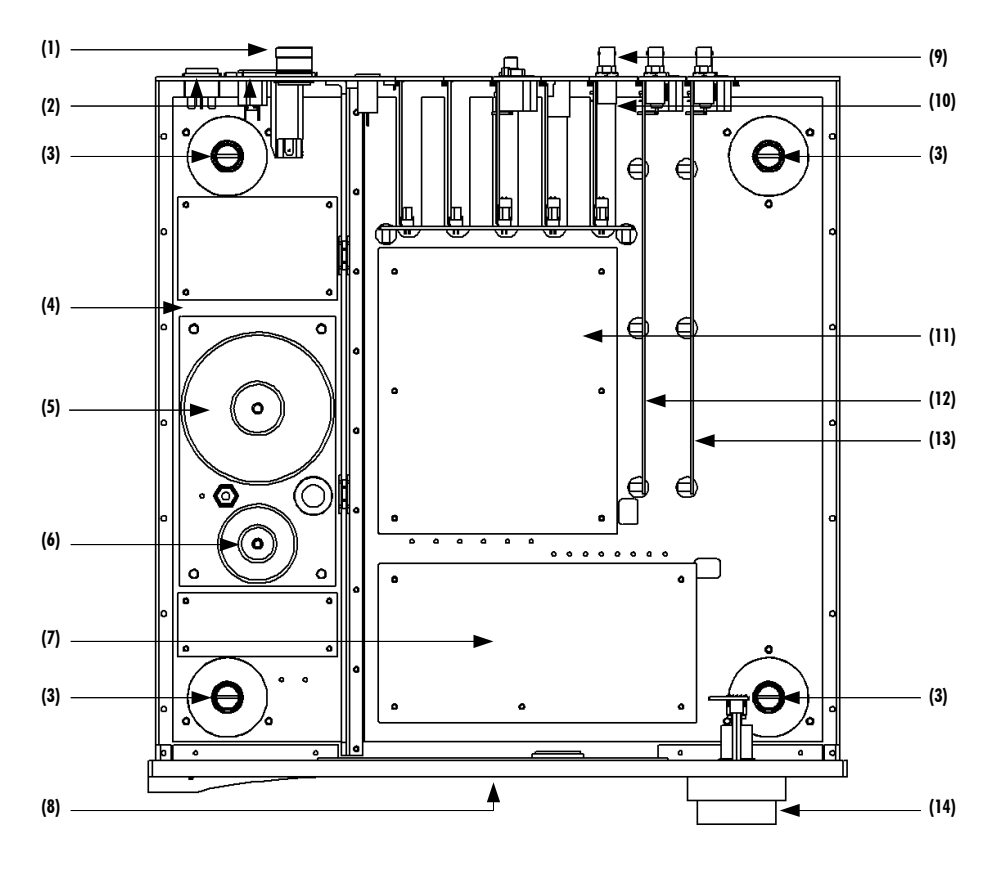

#### **C1** main components

- (1) External power supply input. For X1 optional external power supply only
- (2) Mains switch and power cord receptacle (on back panel)
- (3) Adjustment shafts and screws

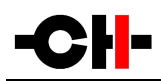

- (4) Power supply section
- (5) Main power transformer
- (6) Standby power transformer (ensures green mode Standby)
- (7) Power supply regulation board
- (8) AMOLED display (on front panel)
- (9) Audio in, clock in/out, USB (firmware update) and RJ-45 (control/network) connectors (from slot-in boards). Analog ground to Earth jumper
- (10) Slot-in boards (SYNC\_10, CONTROL/NETWORK, DIGITAL\_IN/USB\_IN/ ANALOG\_IN)
- (11) Main processing and control board
- (12) Left channel DAC board
- (13) Right channel DAC board
- (14) Concentric push control knob

## 1.1 Digital to analog conversion

The C1 D/A controller is built around a synchronous CH-HiD processing engine feeding two first grade factory-calibrated monaural D/A conversion boards. The conversion stage is a linearized R2R topology, followed by a fully discrete output stage. The whole purpose of this design is not only to reconstruct correct level information but also perfect timing, since it is the key element for recreating nature-like immersion into a musical performance.

#### 1.1.1 Clock management

The first requirement to achieve perfect timing is that audio data are fed into the DAC chips synchronously to a jitter-free clock. This is why two high-precision low-drift audio crystal clock oscillator (22.5792 MHz for 44.1 kHz multiples and 24.576 MHz for 48 kHz multiples) are located only a few cm from the DAC chips. The clocking section has its owns dedicated power supply fully decoupled (complete galvanic isolation) from all noisy digital signals. This critical Masterclock signal is carried to the DAC chips in LVDS (low-voltage differential signaling) form to avoid any cross-talk pollution.

In order to be synchronous to the incoming audio signal, these crystal oscillators can be fine tuned using a voltage controlled feedback (VCXO), computed by a proprietary algorithm. Performances of this "digital phase-locked loop" (digital PLL) is jitter rejection below 0.1 Hz, while frequency tracking is achieved through sub 0.1 PPM correction steps. Phase alignment is also guaranteed with a  $\pm$ -2.5 us accuracy. When combined with matching CH D1 SACD/CD drive and optional synchronization boards (or a computer source), the C1 can even be configured as the clock master, having the source (either CH D1 or computer) clock-enslaved. In such configuration, the jitter is completely removed from the system.

#### 1.1.2 HiD processing engine

After years of development in the high-end audio industry we came to the conclusion that the digital samples contained in the original audio stream should remain untouched, only computing missing information between them to remove most of the burden (and phase non-linearity) off the analog filtering stage. Compared to widely-used asynchronous sample rate conversion (ASRC), synchronous up-sampling removes all harshness often found in digital players.

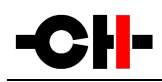

The 4.8GFLOPS DPS engine used for each channel performs several tasks, including synchronous up-sampling (to 705.6/768 kHz), DSD to PCM conversion (for DSD layer playback of SACDs), volume control, resolution enhancement and linearity enhancement (proprietary scrambling algorithm).

#### **1.1.3 D/A conversion stage**

The digital to analog conversion stage of each channel is handled by four Burr-Brown PCM 1704 R2R chips.

While total harmonic distortion (THD) figure of top R2R conversion chips (such as PCM 1704 used in C1) is slightly less impressive than those of Delta-Sigma technology based converters, their temporal behavior (on transient events which music is filled with) is inherently better. The high frequency behavior (above 20 kHz) is also much more accurate and free from modulation noise that often disrupts treble speakers (tweeters), as high energy content into the 20 kHz -100 kHz band can not be handled properly by most tweeters.

Combining four PCM 1704 the way it is done in the C1 enables improved THD figures compared to individual conversion chips and to exploit their full output range (scrambling) which leads to an enhanced linearity, especially for small signal modulation (which is common in the C1, especially when used as a preamplifier with volume control).

In order to achieve reproductive audio performances through our production, each chip used for a single channel should be identical, including gain and offset. Unfortunately, tolerances on these parameter is rather loose. In order to avoid costly manual component measurement and matching (or disparity of the audio performance of a production batch), we have introduced a fully automated calibration process that is factory-performed, and can also be run by customer to keep top performances over time. During this calibration process, the DSP sets several codes to each individual DAC chip, while a dedicated analog to digital converter (ADC) measures the resulting voltage. The DSP is then able to compensate for any disparity across DAC chips on a DAC board.

#### 1.1.4 Output stage

Each PCM 1704 chip outputs an analog current which reflects the digital code fed to the C1.

It is first converted by an ultra-fast current to voltage stage (I-V). The bandwidth of this stage has to be very wide, in order not to distort (i.e. add harmonic distortion) the staircase shape of the sample-and-hold DAC chip output.

A fully discrete low-pass filter without feedback comes next, to smooth out the voltage signal without generating in-band phase shift.

Finally, a differential output stage with high output current capability follows, driving single-ended 75 Ohm WBT nextgen RCA, single-ended 50 Ohm BNC and fully-balanced Neutrik XLR connectors.

#### 1.1.5 Volume control capability

The C1 can be used as a pure DAC (digital to analog converter) together with an analog preamplifier. But it can also be used as a controller, directly feeding power amplifiers. In that case, it allows volume control in the range of -95.5 dB to +24.0 dB (with 0.5dB steps), with full muting capability when volume is turned lower than -95.5 dB. Positive gain (+0.5 dB to +24.0 dB) is only possible when the incoming signal is lower than 0 dBFS (full scale). Otherwise, the C1 will automatically decrease the volume in order to avoid any clipping. Left/right balance correction is also available in a +/- 6dB range (with 0.5dB steps).

Volume control is achieved by a combination of analog attenuators and high resolution digital multiplication.

When the volume is set in the range -95.5 dB to -12.5 dB, a 12 dB analog attenuator in engaged, and the DSP attenuates (i.e. multiply the audio sample in 32 bits floating point resolution) by [volume + 12 dB].

When the volume is set between -1 2.0 dB and -6.5 dB, a 6 dB analog attenuator in engaged, and the DSP attenuates by [volume + 6 dB].

When the volume is in the range -6 dB to OdB, no analog attenuator is engaged, and the DSP attenuates by [volume].

When the volume is positive (i.e. +0.5 dB to +24.0 dB), no analog attenuator is engaged, and the DSP applies a positive gain corresponding to [volume], whenever possible. If the DSP detects that the upcoming resulting samples will digitally clip (sample value \* volume > 0 dB full scale), it will soft clip this event and automatically decrease the volume to a value that will avoid clipping in the future.

## **1.2** Mechanical construction

The C1 D/A controller is assembled from high-quality aluminum and steel elements with no visible screws on the front, top and side panels. The front panel, base, side panels and top cover are machined from aluminum. The power supply is isolated from the audio section in its own compartment to avoid any contamination of the audio circuits by noise radiated from the supply. Pin assembly of all chassis elements provides smooth joints between elements while screws every 6cm ensures protection against electromagnetic interferences. First class mechanical and chemical surface treatments provide the luxury finish of the C1.

Four steel feet support the unit. Each feet ends with a elastomer ring to sit on delicate surfaces but is also equipped with a height adjustable steel spike to fine tune unit positioning. Horizontal adjustment is done with the provided screwdriver through the four adjustment shafts accessible from the top of the unit. In addition to providing convenient horizontal adjustment from the top of the unit, the shafts also serve as vibration evacuation channels for any stacked unit. Special shaft covers are provided to interface with the spikes of the stacked unit. Any vibration from the upper unit is transmitted by the shaft cover to the shaft and from the shaft to the lower unit feet or spike, forming a privileged path for vibrations evacuation.

## 1.3 Modular architecture and slot-in boards

The C1 benefits from a fully modular architecture. It features separated sections for power-supply, front panel, computing + signal/clocks routing + central host processor, slot-in boards and monaural conversion boards. This modular architecture combined to the USB plug for all firmwares (MCU, DSPs and FPGAs) update allows for easy servicing and upgrade should one section become faulty or obsolete.

The slot-in boards section consists in a vertically mounted mother board with optional boards plugged into it. Optional boards provide audio functionality and connectivity to other equipment. There are six types of slot-in boards:

- DIGITAL\_IN: provides three standard digital audio input plus a proprietary CH-link input
- USB\_IN : provides asynchronous USB audio (up to 24bits/192kHz) input. Computer is enslaved to the C1, sending audio packets a a C1-specified rate

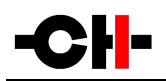

- ANALOG\_IN: provides single-ended RCA and balanced XLR analog audio input
- SYNC\_10: provides advanced clock synchronization options (1 clock in, 2 clock out)
- CONTROL: provides a USB port for software upgrade and an Ethernet port for command
- NETWORK: optional board used to upgrade the CONTROL board slot. Provides a USB port for software upgrade and an Ethernet port for high resolution audio streaming and command

There are five slots in the C1. Three of them can be populated with any combination of DIGITAL\_IN, USB\_IN and ANALOG\_IN boards. One of them is dedicated to the optional SYNC\_IO board while the last one is default loaded with a CONTROL board, but can be upgraded to a NETWORK board for Ethernet streaming capability. Note that optional boards MUST be installed by a qualified technician. Failure to do so will void any warranty.

#### 1.3.1 Digital inputs and CH Link: DIGITAL\_IN board

Each DIGITAL\_IN board provides standard digital inputs in XLR (AES-EBU), Coaxial RCA (S/PDIF) and Optical TOSLINK (S/PDIF) formats as well as in the CH Link high-definition proprietary format. CH Link uses a dedicated connector to carry high resolution audio and control data over a single link between CH units. It supports both PCM (up to 768kHz, 32bits) and DSD. To comply with high definition digital content protection, DSD signals are cyphered when transported over CH Link from the D1 to the C1. On its standard digital input connectors, C1 can lock to incoming S/PDIF modulated 16 or 24 bits PCM audio, at sample rates of 44.1, 48, 88.2, 96, 176.4 or 192 kHz, +/- 80 PPM.

#### 1.3.2 USB Audio inputs: USB\_IN board option

The USB\_IN board provides asynchronous UBS audio input. Asynchronous mode means that the C1 is the clock master, and the computer is the clock slave. Therefore no jitter is imported from the computer world. Moreover, all noisy digital devices on this board (such as the DSP) are powered by the USB port (i.e. by the computer), and are galvanic isolated from the rest of the C1. The USB input can be configured (in C1's menu) as audio class 1.0 (no driver required, Fs limited to 96kHz) or as audio class 2.0 (a provided driver is needed for Microsoft Windows XP/Vista/7 systems, Fs up to 192kHz are supported).

#### 1.3.3 Analog inputs: ANALOG\_IN board option

The ANALOG\_IN board features stereo analog input on two connector pairs: a single-ended RCA pair and a balanced XLR pair. The analog stage design is fully discrete. One can find high-grade A/D conversion chip on this board, using the same high-precision low-jitter clock signals as the two monaural DAC boards. The analog data are sampled at the rate of 5.6448 MHz (DSD2x) before entering one 32 bit floating point DSP per channel. This option turns the C1 into an analog preamp.

#### 1.3.4 External clock synchronization: SYNC\_IO board option

The SYNC\_10 board provides advanced clock synchronization options for C1 when used with an external clock generator or matching CH source (such as the D1). It includes a clock input on BNC connector with selectable 75 0hm or high input impedance. Supported input frequencies on this connector are all standard audio Wordclocks (44.1, 48, 88.2, 96, 176.4 and 196 kHz), audio Masterclocks (22.5792 and 24.576 MHz), DSD bitclock (2.8224 MHz) and atomic-clock multiples (100 kHz and 10 MHz). When fed with an audio Wordclock, the C1's internal clock will lock its VCX0 internal clock in frequency and in phase (phase accuracy of

+/- 2.5 us), tracking below 0.1 Hz with 0.1 PPM corrections for optimal jitter rejection.

Two 75 Ohm Wordclock outputs completes the input/output capabilities of the SYNC\_IO board.

When C1 is matched with a D1, both equipped with a SYNC\_10 board, the optimal configuration is to set the C1 as the clock master (C1 clock source: INTERNAL), and D1 as the clock slave (D1 clock source: SYNCHRO BNC 75). In that case, connect one of C1's BNC clock out to D1's clock in configured as a 75 Ohm input with a 75 Ohm BNC-terminated cable.

#### 1.3.5 Ethernet streaming: NETWORK board option

The CONTROL board can be replaced by a NETWORK board, providing all the features of the CONTROL board, plus Ethernet based audio streaming. Once a musical server is installed and configured properly, simply connect the C1 's Ethernet plug to you local network to use it as an audio renderer. High resolution audio format are supported, and the complete system is enslaved to the C1 's internal clock for jitter-free playback.

## 1.4 Power supply

The power supply of the C1 is a linear supply with multiple independent local regulations. It is based on an oversized magnetically shielded toroidal mains transformer and includes a mains filter. A secondary (also toroidal) transformer is used as Standby transformer to ensure green Standby mode, meeting the latest energy saving regulations. Both transformers have static shields between primaries and secondaries. They are mounted on a separate steel plate which is isolated from the main base aluminium plate by silent blocks.

Discrete (power-transistor and op-amp based) ultra low noise regulators are used throughout the power supply and special care has been paid to the Masterclock power supply. The Masterclock benefits from its own dedicated supply, completely decoupled from the noisy digital and motor sections. This ensures an ultra-low jitter clock source for the whole system.

Input AC voltage to the power supply can be set to 100V, 115V or 230V AC depending on your local mains voltage.

#### 1.4.1 Optional external power supply

The C1 is equipped with an external power supply input. This input is dedicated to the CH X1 external power supply. When the external power supply is connected, the internal power supply of the C1 is turned-off (only the Standby transformer remains active). Turning the internal power supply off ensures that no power supply induced noise or radiations are generated inside the C1 unit, thus permitting optimal operating conditions for the circuits.

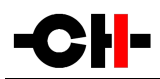

## 2 Before Use

Please read the following carefully.

## 2.1 Package content

Make sure that the package content is complete. If not, please contact your authorized dealer. Your package should contain:

- C1 D/A controller
- Power cord
- Accessory box
- User Manual (this manual, located in the accessory box)
- C1 D/A controller Service Booklet with warranty card (located in the accessory box)
- Remote control (located the in the accessory box)
- Adjustment screwdriver (located in the accessory box)
- 4x adjustment steel spikes (located in the accessory box)
- 4x adjustment shafts steel stacking covers (located in the accessory box)
- 4x adjustment shafts aluminum top covers (located in the accessory box)

Please store the packaging material for future transportation. Check your C1 D/A controller for apparent damages. In case of damage, please contact your authorized dealer. If your C1 D/A controller is still very cold from transport, please let it warm up to room temperature in order to avoid condensation inside the unit.

## 2.2 Safety notice

Make sure to observe the following rules:

- Install your C1 D/A controller on a stable base
- Do not install your C1 D/A controller near water
- Always handle with care. The C1 D/A controller is quite heavy, so have someone help you when moving it around
- Do not expose the unit to any kind of liquid

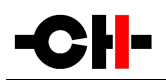

- Do not install in direct sun light or near any heat source such as radiators or other apparatus generating heat
- Do not install in a confined space and make sure sufficient air can flow around the unit
- Do not operate under high ambient temperature (>40°C) or with extremely high humidity such as in humid cellars
- Only use options and accessories specified or recommended by the manufacturer
- Do not open the unit nor try to service it by yourself. Do not try to install any option board by yourself. Always refer to a qualified technician for service, maintenance or upgrades. Failure to do so will void the unit's warranty

#### 2.3 User Manual

Please read this manual carefully before making connections or operating your C1 D/A controller. After reading, store the manual in an accessible place for future reference. If, after reading this manual, you feel unsure about how to make connections or how to operate the unit, please contact your authorized dealer.

### 2.4 Mains supply

Make sure to use 3 terminals (phase, neutral and earth) power cords with ground conductor. Make sure that the mains voltage selection of the unit matches your mains voltage.

Make sure your C1 D/A controller is disconnected from AC wall power in the following cases:

- When making connections (it is also recommended to disconnect the rest of the system from AC wall power)
- When cleaning
- During thunder storms
- When unused for a long period

#### 2.5 Transport and packaging

The C1 D/A controller must always be stored in its original packaging for transportation. Doing so will ensure optimal level of protection of your unit. Therefore, keep all the packaging material in a dry and clean place for future use.

In addition, the transformer base plate must be secured for transportation to avoid excessive constraints on the silent blocks isolating the chassis from transformer vibrations. This is done by the insertion of a security screw on the bottom of the unit. Do not forget to install this screw for transportation and to remove it at installation of the unit in its new location.

Finally we recommend to remove the adjustment spikes and to put them into the accessory box for transportation. Indeed,

# -CH-

vibrations during transport may cause the adjustment spikes to move from their fully retracted position. There is risk of scratching the installation base if the spikes are not fully retracted when installing the unit.

## 2.6 Cleaning

Use a soft, dry towel or cloth for cleaning. Never use any solvent or liquids as they may damage the surface treatment or penetrate inside the unit.

## 2.7 Maintenance and service

The C1 D/A controller contains no user serviceable parts. Do not try to open, modify or repair your C1 by yourself. This will void any warranty. Your C1 D/A controller must be checked by a qualified technician in any of the following cases:

- The unit is not functioning properly
- The mains cable or the power cord receptacle is damaged
- The unit has been dropped to the floor or presents external damage
- The C1 D/A controller has been exposed to liquids (such as rain) or unknown substances

## 3 Installation

## 3.1 Unpacking

Unpack the C1 D/A controller and store the packaging for future transportation. Be careful when lifting the C1 as the unit is heavy (over 20kg). Get someone to help you if necessary. When unpacking and installing the C1, take care not to damage the high quality surface treatments.

#### 3.1.1 Removing the security screw

The transformer base plate must be secured during transportation to avoid damage to the isolating silent blocks. The security screw is located at the bottom of the unit. To remove the security screw, tilt the unit on its side and unscrew. Do not tilt the unit on the front or back panels as this may damage the user control knob or the connectors.

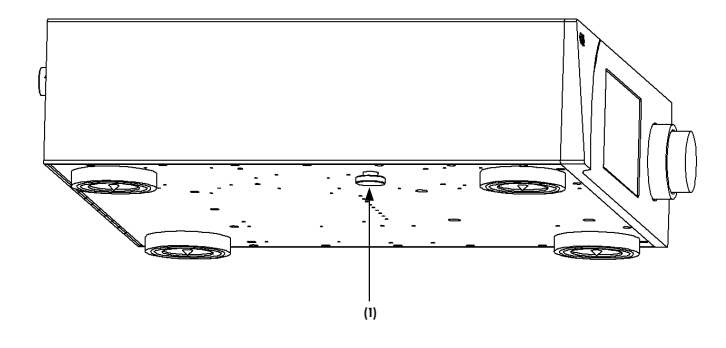

#### Security screw location

(1) Security screw. Must be mounted for transport and removed at installation

## 3.2 Positioning

Position the C1 unit on a stable base. Make sure cooling air is able to freely flow around the unit.

#### 3.2.1 Unit position adjustment

The C1 D/A controller is equipped with height adjustable feet. More precisely, each feet has an internal height adjustable spike which can be accessed with the provided adjustment screwdriver through the adjustment shafts. When delivered from factory, the adjustment spikes are not mounted in the feet but are located in the accessory box. Remove the adjustment spikes from the accessory box and put one into each adjustment shaft. Place the provided screwdriver into the adjustment shafts and turn clockwise to secure the spikes and make the required adjustments.

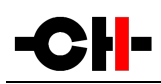

When the spikes are fully retracted, the C1 sits on elastomer rings to protect the base. If the base on which the C1 is located is fragile or should not be scratched, please make sure to use the optional CH support discs to protect the base.

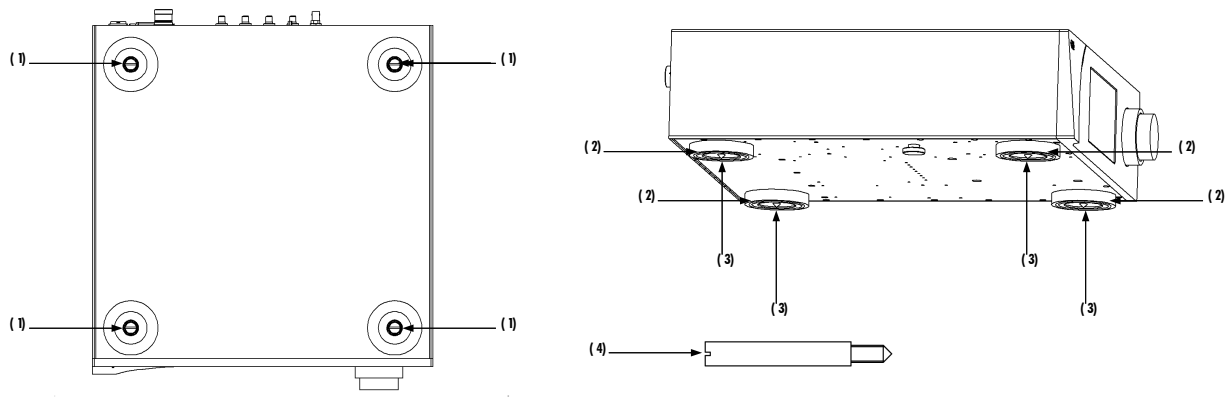

Adjustment shafts, feet and spikes

- (1) Adjustment shafts. Insert adjustment spikes and use screwdriver to secure and adjust individual feet spikes
- (2) Feet
- (3) Adjustment spike heads (when inserted into adjustment shafts)
- (4) Adjustment spike

#### 3.2.2 Adjustment shaft covers

Once the position of the unit is adjusted, place the appropriate shaft covers on the four adjustment shafts. There are two types of shaft covers delivered with your C1 unit. One type of shaft cover (stacking cover, made of steel) is used when different CH units are stacked. This type of cover includes a receptacle to receive the corresponding spike of the unit placed just above. By doing so, mechanical vibrations are optimally transmitted to ground and minimized inside CH units. The second type of shaft cover (top cover, made of aluminum) can be used when units are not stacked or for the top unit when stacked. It covers the shaft and provides a smooth finish to the top of the unit. Shaft covers are located in the accessories box delivered with your C1 unit.

Never stack any component other than CH's on your C1. Never use the aluminum shaft covers (top covers) when another CH component is to be stacked on top of your C1.

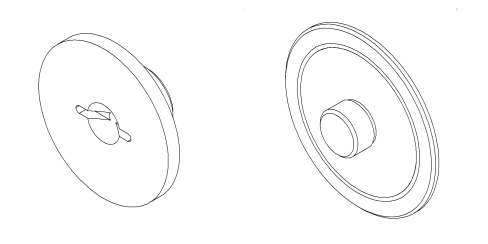

Shaft covers (left: stacking cover, right: top cover)

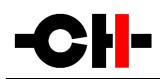

## 3.3 Connections

This section provides information about how to connect your C1 D/A controller to your system. As the C1 is a modular design with different optional boards, the description applies to the example configuration presented below. If your options do not match the example or you don't feel secure with the connections to be applied to your configuration, please contact your authorized dealer for assistance.

The example configuration is a full featured controller with many inputs (standard digital input AES-EBU, Coaxial and Optical, CH-Link, USB and balanced and single-ended analog in) and clock synchronization option (SYNC\_10 board). This is one of the most complete configurations of C1. If your configuration does not include some of the presented options, just discard the corresponding connections.

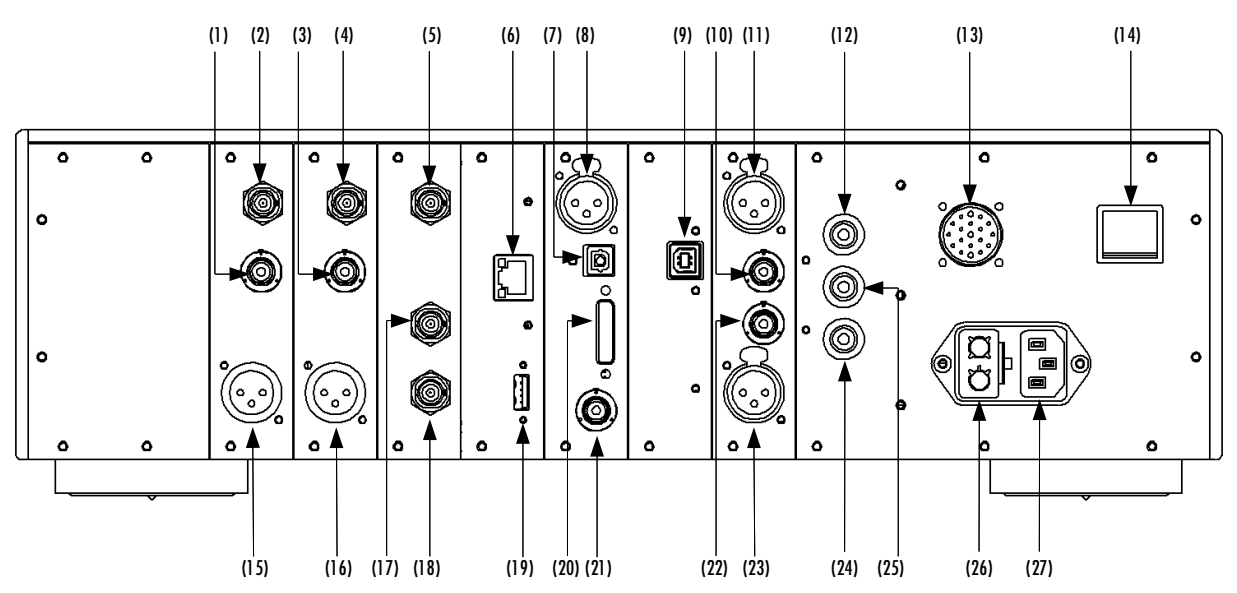

#### Rear panel connections

- (1) 75 Ohm RCA single-ended analog output for right channel
- (2) 50 Ohm BNC single-ended analog output for right channel
- (3) 75 Ohm RCA single-ended analog output for left channel
- (4) 50 Ohm BNC single-ended analog output for left channel
- (5) BNC clock input. Provides 750hm or Hi-Z input. [optional SNYC\_10 board]
- (6) Ethernet port for command interface [CONTROL board] or for audio streaming and commands [optional NETWORK board]
- (7) TOSLINK (S/PDIF) digital input [DIGITAL\_IN #1 board]
- (8) AES-EBU digital input [DIGITAL\_IN #1 board]
- (9) USB audio [optional USB\_IN board]
- (10) RCA single-ended analog input for left channel [optional ANALOG\_IN board]
- (11) XLR balanced analog input for left channel [optional ANALOG\_IN board]
- (12) Earth connector. Internally connected to digital ground
- (13) External power supply connector for X1 power supply option
- (14) Power on/off switch
- (15) XLR balanced analog output for right channel
- (16) XLR balanced analog output for left channel
- (17) BNC 75 Ohm clock output 2. [optional SYNC\_IO board]
- (18) BNC 75 Ohm clock output 1. [optional SYNC\_IO board]

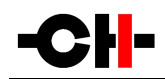

- (19) USB port for software upgrades. [CONTROL board or optional NETWORK board]
- (20) CH Link digital input [DIGITAL\_IN #1 board]
- (21) Coaxial (S/PDIF) digital input [DIGITAL\_IN #1 board]
- (22) RCA single-ended analog input for right channel [optional ANALOG\_IN board]
- (23) XLR balanced analog input for right channel. [optional ANALOG\_IN board]
- (24) Analog ground connector 2
- (25) Analog ground connector 1.Can be connected to digital ground (Earth) using provided jumper
- (26) Power fuse and voltage selection
- (27) Power cord receptacle

The CONTROL board is mandatory in any C1 configuration and is always factory installed. It can be upgraded by an optional NETWORK board that replaces it, covering all functions of the CONTOL board plus audio streaming capability. Depending on optional boards and their arrangement in the C1 's expansion slots, connector arrangement may differ on your unit. Each C1 unit provides 4 expansion slots supporting any combination of the following optional boards (note that one slot is dedicated to the SYNC\_10 board):

- DIGITAL\_IN boards (one is already installed in the default C1 configuration) provides 4 digital inputs (coaxial S/PDIF, optical TOSLINK, AES-EBU and CH-Link)
- USB\_IN boards provides an asynchronous USB audio input
- ANALOG\_IN boards provides 2 pairs (L+R) or analog inputs (balanced XLR and single-ended RCA)
- SYNC\_10 board for external clock synchronization

Note that only one SYNC\_10 board is allowed. Optional input boards can be placed in any slot. Installation of optional boards must be done by a qualified technician only. Do not attempt to install any optional board by yourself as this would void the unit's warranty.

#### 3.3.1 CONTROL board

The CONTROL board is factory installed into the C1. It provides a USB port for software updates and an Ethernet port for controlling the unit over a network. Following drawing shows the layout of the back panel of the CONTROL board:

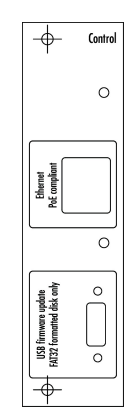

**CONTROL** board back panel layout

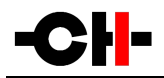

#### 3.3.1.1 USB port

The USB port on the CONTROL board is dedicated to the firmware update of the C1 unit. Do not use it for any other purpose. For more information on unit firmware update, please refer to the corresponding section of this manual.

#### 3.3.1.2 Ethernet port

The Ethernet port on the CONTROL board is dedicated to network based control of the unit. This functionality is currently not implemented, thus leave the Ethernet port unconnected. A future C1 firmware release will provide this functionality.

#### 3.3.2 NETWORK board

The optional NETWORK board can replace the default CONTROL board. It provides all the features of the CONTROL board (firmware update USB port, control through RJ45 Ethernet port). But its main feature is to convert the C1 into a network streamer when connected to a music server through a LAN. Following drawing shows the layout of the back panel of the NETWORK board:

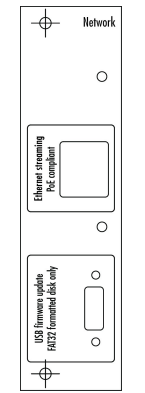

NETWORK board back panel layout

#### 3.3.2.1 USB port

The USB port on the NETWORK board is dedicated to the firmware update of the C1 unit. Do not use it for any other purpose. For more information on unit firmware update, please refer to the corresponding section of this manual.

#### 3.3.2.2 Ethernet port

The Ethernet port on the NETWORK board has two purposes: music streaming and network-based control of the unit.

#### 3.3.3 DIGITAL\_IN boards

DIGITAL\_IN boards provide digital audio input capabilities. Additional DIGITAL\_IN boards (#2 and #3) can be added to the default factory installed DIGITAL\_IN #1 into C1 to add inputs of each type. DIGITAL\_OUT boards provide both standard (AES-EBU, Coaxial and Optical) digital audio inputs and a proprietary (CH Link) high-definition digital audio interface. Following drawing shows the layout of the DIGITAL\_IN board connectors:

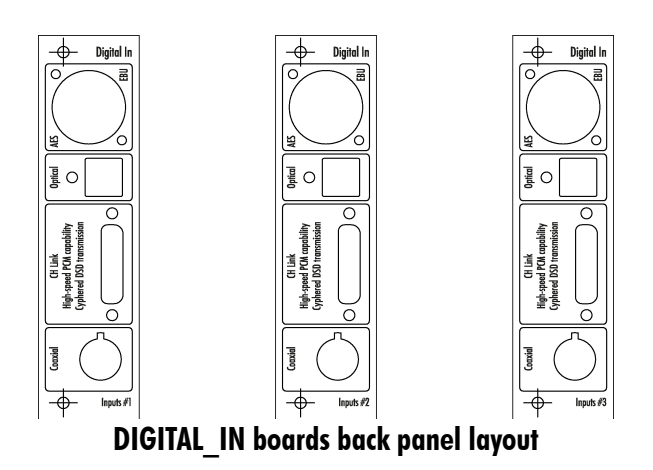

#### 3.3.3.1 Standard digital inputs

Each DIGITAL\_IN board provides three standard digital inputs: AES-EBU (carrying consumer encoding), Coaxial (S/PDIF) and Optical (TOSLINK). Audio format supported are 16 or 24 bits, 44.1, 48, 88.2, 96, 176.4, 192 kHz sampling frequency.

#### 3.3.3.2 CH Link digital audio interface

Each DIGITAL\_IN board includes a CH Link proprietary digital audio interface. This interface carries both complete audio stream and control information. Use this link as the preferred interface when connecting your C1 to CH sources such as D1 SACD/CD unit.

The proprietary CH Link digital audio interface allows for high definition uncompressed digital audio transfer and supports both DSD and PCM (up to 705.6 / 768 kHz). For digital content protection reasons, the native DSD stream is cyphered on the CH Link interface. Of course, all CH sources (such as D1) and receivers (such as C1) use the same encoding/decoding key.

#### 3.3.4 USB\_IN boards

Optional USB\_IN board provides connectivity to a USB port of a computer. Audio is sent from the computer to the C1 at a rate that is synchronous to the C1's precision internal Masterclock. Following drawing shows the layout of the USB\_IN board connector:

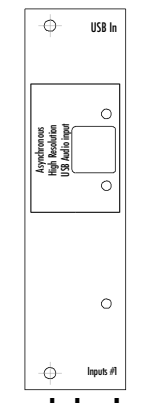

USB\_IN boards back panel layout

Apple MAC OS X Snow Leopard V1 0.6.4 or above natively supports USB Audio Class 2.0, allowing 24bits/192kHz files playback.

Microsoft Windows (XP, Visa, 7 and 8) so far only supports USB Audio Class 1.0 by default, limiting the playback to 24bit/96kHz files. Installing the driver provided with optional USB\_IN board enables MS Windows computer to support USB Audio Class 2.0, thus allowing 24bit/192kHz files playback.

DSD files need USB Audio Class 2.0 to be active and they are packed into a 24bit/176.4kHz PCM-like signal for bitstreaming. The C1 supports the DSD over PCM (DoP1.0) format, automatically unpacks it and converts the DSD bitstream without any loss.

#### 3.3.4.1 Microsoft Windows configuration (XP, Vista, 7 and 8)

The C1 USB Audio input should not be the MS Windows default audio output device. In addition, Windows should be configured to allow applications to get exclusive access to the C1 USB Audio input. Below is a list of recommended media players, drivers and related configurations to be used with the C1 USB audio input.

|                                                                             | USB Audio Class | MS Windows OS   | Output support        | Required component | Driver                 | Configuration                      |
|-----------------------------------------------------------------------------|-----------------|-----------------|-----------------------|--------------------|------------------------|------------------------------------|
| Foobar (ASIO)                                                               | 1.0             | XP, Vista, 7, 8 | ASIO                  | foo_asio           | asio4all               | $Buffer \geq 8s$                   |
| <u>http://www.foobar2000.org</u><br>V1.1, freeware                          | 2.0             | XP, Vista, 7, 8 | ASIO                  | foo_asio           | CH USB driver xVyz.zip | Output 24bits                      |
| J. River Media Center (WASAPI)<br>http://www.jriver.com<br>V1 5, commercial | 1.0             | Vista, 7, 8     | WASAPI<br>Event style | -                  | -                      | H/w buffer = 50ms<br>Output 24bits |
|                                                                             | 2.0             | Vista, 7, 8     | WASAPI<br>Event style | -                  | -                      | H/w buffer = 50ms<br>Output 24bits |
| J. River Media Center (ASIO)<br>http://www.jriver.com<br>V1 5, commercial   | 1.0             | XP, Vista, 7, 8 | ASIO                  | -                  | asio4all               | Default                            |
|                                                                             | 2.0             | XP, Vista, 7, 8 | ASIO                  | -                  | CH USB driver xVyz.zip | Default                            |
| AlbumPlayer (ASIO)                                                          | 1.0             | XP, Vista, 7, 8 | ASIO                  | -                  | asio4all               | Buffer = 2048 samples              |
| <u>http://www.albumplayer.com</u><br>V5.2, commercial                       | 2.0             | XP, Vista, 7, 8 | ASIO                  | -                  | CH USB driver xVyz.zip | Buffer = 2048 samples              |

#### Recommended media players, drivers and related configurations

### 3.3.5 ANALOG\_IN boards

ANALOG\_IN boards provide analog audio input capabilities. Even though the C1 is primarily a high grade digital to analog converter, adding one or two ANALOG\_IN boards turns it into a complete preamplifier with both analog and digital inputs. Each ANALOG\_IN board adds one RCA single-ended analog input pair and one XLR balanced analog input pair.

In order to achieve optimum performance from an analog source, the ANAOLG\_IN board converts the incoming analog audio signal into a high resolution digital audio stream (5.6448MHz DSD2x) synchronously to its digital to analog output conversion stage. The volume control is also achieved by an optimized combination of analog attenuators and high precision 32 bits floating point multiplication in the digital domain. Following drawing shows the layout of an ANALOG\_IN board connector:

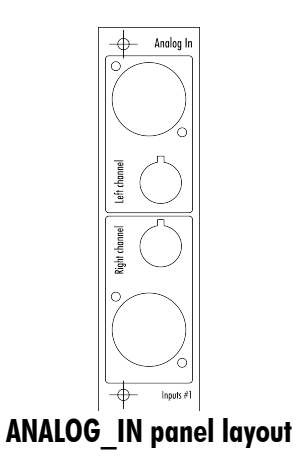

### 3.3.6 SYNC\_IO board

The SYNC\_10 board is an optional clock synchronization board to be used with an external clock generator or together with other CH products, such as the D1 SACD/CD unit. The board provides one clock input and two clock output on BNC connectors. Each VCXO digital PLL (one is based on a 22.5792 MHz Masterclock and the other one on a 24.576 MHz Masterclock) of the C1 is capable of frequency and phase locking. The frequency is tracked below 0.1 Hz with 0.1 PPM adjustments for optimal jitter rejection. When fed with an audio Wordclock, the C1 's internal clock will always keep a phase accuracy below 2.5 us (equivalent to sub-millimeter position accuracy), thus enabling phase perfect match in a multichannel configuration. Following diagram shows the layout of the back panel of the SYNC\_10 board:

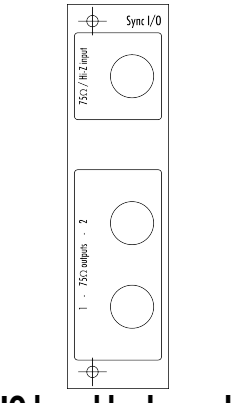

SYNC\_IO board back panel layout

#### 3.3.6.1 BNC clock input

The SYNC\_10 board provides a BNC clock input that can be configured as 75 0hm input impedance or high input impedance through the C1's menu. Supported input frequencies on this connector are all standard audio Wordclocks (44.1, 48, 88.2, 96, 176.4 and 196 kHz), audio Masterclocks (22.5792 and 24.576 MHz), DSD bitclock (2.8224 MHz) and atomic-clock multiples (100 kHz and 10 MHz). Use this connector to synchronize your C1 unit to an external clock source (atomic clock generator or external source such as CH D1).

#### **3.3.6.2** BNC clock outputs

Two 75 Ohm output clock connectors are also provided on the SYNC\_10 board. Use one of these connectors to synchronize an external device to your C1. Output clock is either a buffered version of input clock (if C1 is synchronized to it input clock), or current audio Wordclock (if C1 is clocked by its internal high precision oscillator).

#### 3.3.7 Power cord receptacle and voltage selection

Make sure that the voltage selection is set to the correct value with respect to the AC voltage in your location. Connect the power cord to the power cord receptacle and plug the power plug to an AC wall outlet only after all other connections have been made.

#### 3.3.8 External power supply connector

The external power supply connector allows you to connect the X1 optional external power supply from CH. When the X1 is used, it completely replaces the C1's internal power supply, resulting in minimized noise and enhanced audio quality. Note that only the (small) standby transformer of the C1 remains active in this case to ensure the C1's wake up functionality.

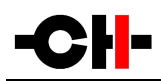

## 4 **Operation**

The C1 D/A controller is operated either from the front panel or from the IR remote control. Feedback to the user is provided by a high-definition AMOLED display with customizable colors. Setup operations are exclusively handled from the front panel.

## 4.1 Front panel controls

#### 4.1.1 Front panel

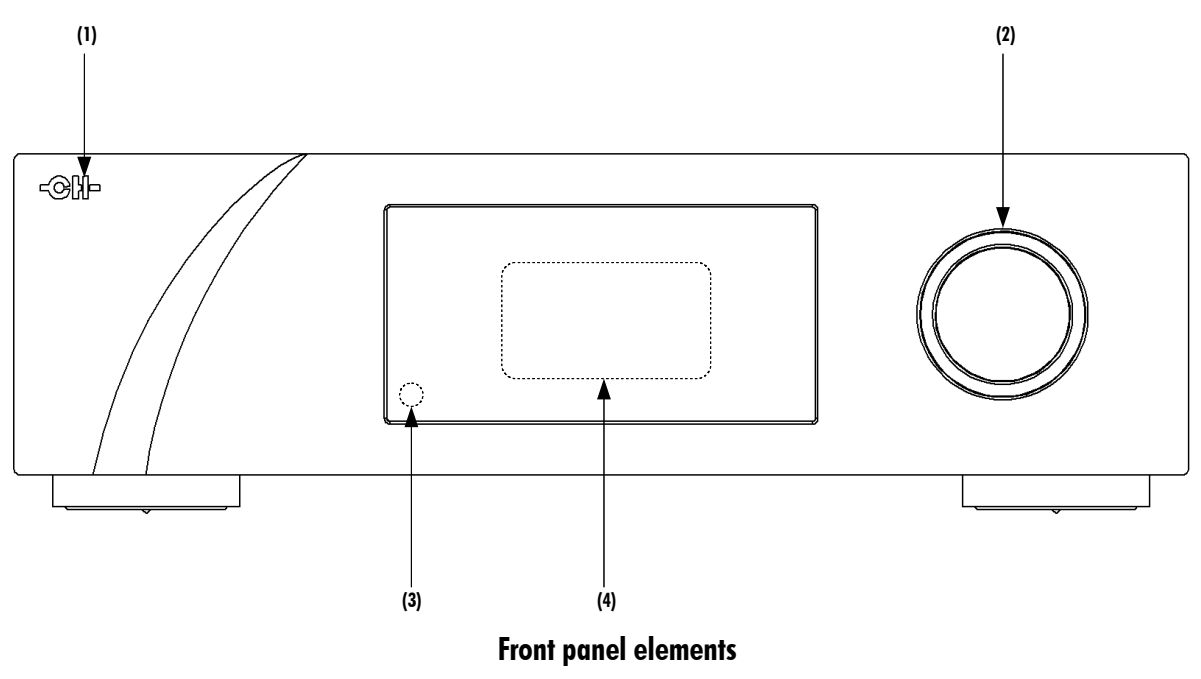

- (1) Standby LED
- (2) User control knob (dual concentric rotatory knob with push function)
- (3) IR remote control receiver
- (4) Display area (high-definition AMOLED display

The standby LED lights up when the unit is in standby. It is normally turned-off during operation and shortly lights up whenever it receives a valid IR remote control command. The LED can also be programmed to remain on during operation if the display is turned off. The display is a high-definition AMOLED panel with very wide viewing angle, high contrast and high brightness ensuring optimal reading comfort. The color and brightness of the display can be configured according to user's taste and different colors can be chosen for PCM (e.g. CD and most computer audio files format) or DSD (SACD format) playback.

#### 4.1.2 User control knob

The user control knob is the main user input device. It is build around a dual concentric rotatory knob with push function, mounted on a Teflon guide. Both the central and the external part of the knob can be moved to the left or the right independently, giving four movements: rotate External Rotate Left/Right [<<E]/[E>>] and Central Rotate Left/Right [<<C]/[C>>]. The central part of the knob also supports a push functionality. There are two types of push: Normal Push [NP] and Long Push [LP]. For a Normal Push, just press the central part of the knob and release it immediately. For a Long Push, press and hold the central part of the knob for 2s or more.

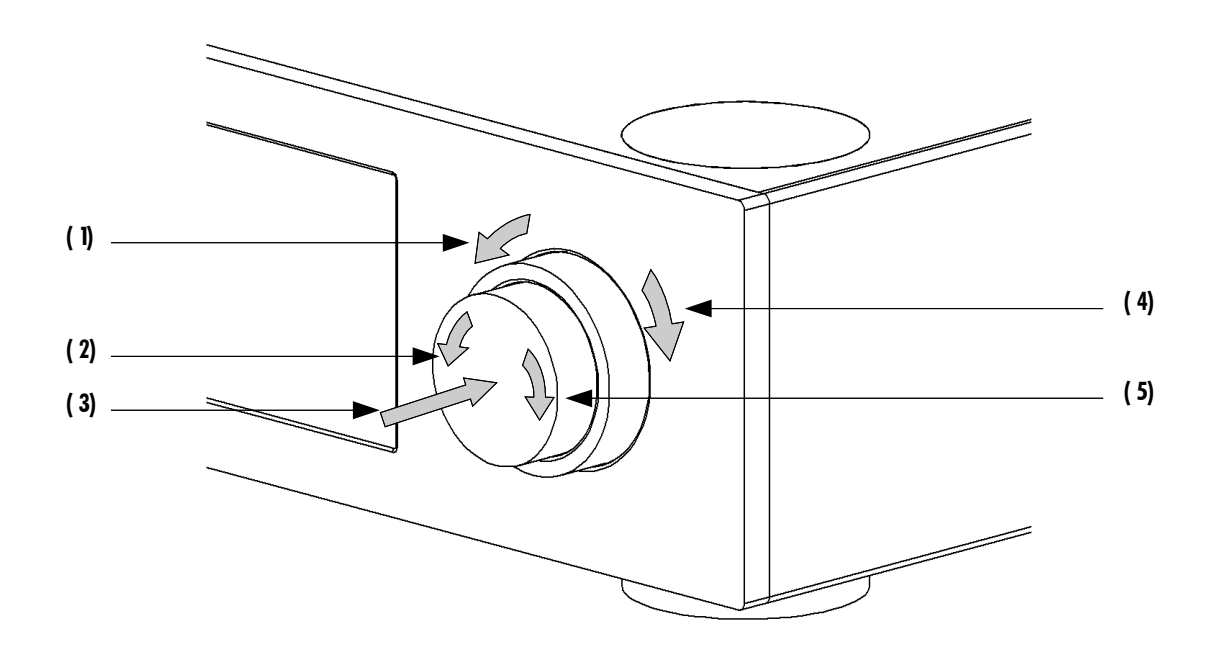

#### User control knob movements

- (1) External ring rotate Left [<<E]
- (2) Central knob rotate Left [<<C]
- (3) Central knob push. There are two types of push: Normal Push [NP] and Long Push [LP]
- (4) External ring rotate Right [E>>]
- (5) Central knob rotate Right [C>>]

| User Action Code                                                             | Description                                                     |  |  |
|------------------------------------------------------------------------------|-----------------------------------------------------------------|--|--|
| [<<(]                                                                        | Central Left: Rotate central knob to the left                   |  |  |
| [(>>]                                                                        | Central Right: Rotate central knob to the right                 |  |  |
| [< <e]< td=""><td>External Left: Rotate external ring to the left</td></e]<> | External Left: Rotate external ring to the left                 |  |  |
| [E>>]                                                                        | External Right: Rotate external ring to the right               |  |  |
| [NP]                                                                         | Normal Push: push and release central knob                      |  |  |
| [LP]                                                                         | Long Push: push central knob and maintain for 2s before release |  |  |

#### **User Action Codes**

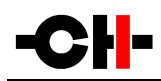

## 4.2 Operating modes

The C1 D/A controller has two main operating modes: Normal mode and Menu mode. Normal mode is used to access standard preamplifier controls whereas Menu mode is used to configure the unit. The C1 also includes Shortcuts for quick access to selected Menu mode items. Shortcuts are user programmable and most Menu mode items can be selected as Shortcuts.

#### 4.2.1 Normal mode

Normal mode is used for standard preamplifier functions. When powered-on, the CI starts in Normal mode. The display looks as follows:

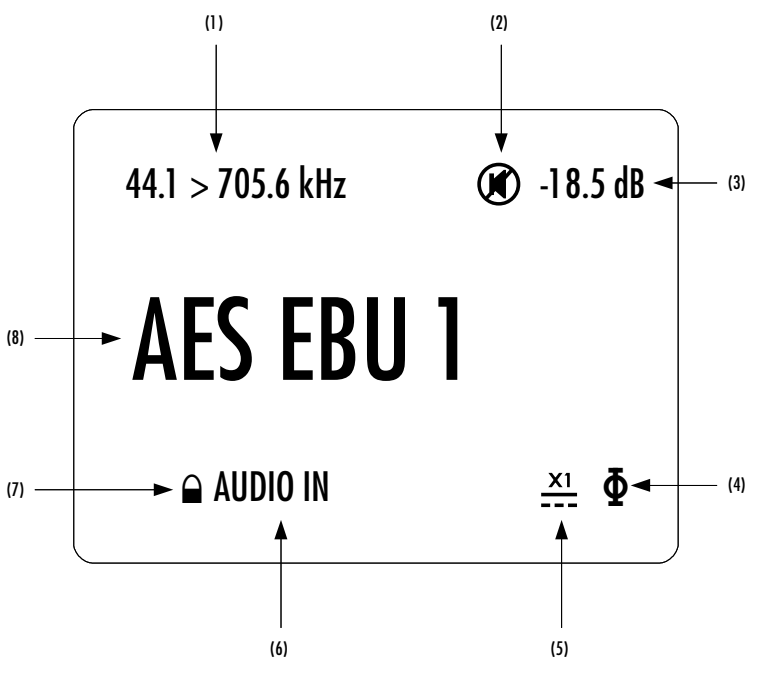

Normal mode display elements

- (1) Incoming audio sampling frequency (first number, replaced by "DSD" when playing an SACD DSD layer through CH Link) and DSP output frequency (either 705.6 or 768 kHz) feeding conversion chips. Shows the over-sampling (or DSD to PCM conversion) performed by the CI 's DSPs.
- (2) Mute indication. If the @ symbol is present, the output is muted
- (3) Analog output level. Only displayed when C1 is used as a preamplifier. When C1 is used as a pure DAC (selectable through C1 's menu), output level is set to 0 dB and not mentioned in this display area.
- (4) Polarity (phase) indication. If the  $\Phi$  symbol is present, polarity is reversed
- (5) External power supply indication. When an external power supply is connected and engaged, a symbol is displayed and internal power supply is turned off
- (6) Clock source indication (internal, audio in, or clock frequency when an external clock is selected as the clock source)
- (7) Lock indication (  $\square$  or  $\frown$  ). Tells if the unit is locked to a clock source or not
- (8) Input source name. Each input source can be renamed through C1 's menu

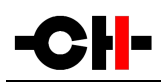

Displayed elements depend on the installed optional boards and user settings. In the example above, C1 is playing the audio coming from its first AES-EBU input at the rate of 44.1 kHz, over-sampling it to 705.6 kHz (x16). The output level is -18.5 dB, but is currently muted. C1 has locked its 22.5792 MHz (512 x 44.1 kHz) VCXO to the incoming audio stream. The polarity of the audio signal is inverted, and the C1 is powered through its external DC power supply. Displayed elements for other configurations are similar.

| User Control Knob Action                                                                                                    | Unit State                                                | Unit Action                                                                                       |
|----------------------------------------------------------------------------------------------------|-----------------------------------------------------------|---------------------------------------------------------------------------------------------------|
| [NP] Normal Push                                                                                                    | STANDBY<br>Any other state                                | Wake from STANDBY<br>Enter Shortcuts mode                                                         |
| [LP] Long Push                                                                                                    | STANDBY<br>Any other state                                | Wake from STANDBY<br>Go to STANDBY                                                                |
| [C>>] Center Rotate Right                                                                                                    | D/A Controller (preamplifier)<br>D/A Converter (pure DAC) | Increase volume (1 <sup>st</sup> by 0.5 dB steps, then faster)<br>Select next available input     |
| [< <c] center="" left<="" rotate="" td=""><td>D/A Controller (preamplifier)<br/>D/A Converter (pure DAC)</td><td>Decrease volume (1<sup>st</sup> by 0.5 dB steps, then faster)<br/>Select previous available input</td></c]> | D/A Controller (preamplifier)<br>D/A Converter (pure DAC) | Decrease volume (1 <sup>st</sup> by 0.5 dB steps, then faster)<br>Select previous available input |
| [E>>] External Rotate Right                                                                                                    | Any state                                                 | Select next available input                                                                       |
| [< <e] external="" left<="" rotate="" td=""><td>Any state</td><td>Select previous available input</td></e]>                                                                                                    | Any state                                                 | Select previous available input                                                                   |

Following table shows the actions of the user control knob in Normal mode.

#### User control knob actions in Normal mode

#### 4.2.2 Shortcuts

The C1 D/A controller is configured by a set of menus as described in the next sections. To allow quick access to the most frequently used configuration menu items, the C1 offers the concept of Shortcuts. Shortcuts are fully programmable and the user may choose any configuration parameter as a Shortcut. There are up to 6 user programmable Shortcuts. To learn how to program individual Shortcuts, please refer to the SHORTCUTS menu item in the next section. For a list of Factory default Shortcuts, please refer to the SHORTCUTS menu item in the next section.

Shortcuts are accessed from Normal mode by a Normal Push [NP]. Additional Normal Push [NP] skips to the next Shortcut. The last Shortcut is always dedicated to entering the Menu mode (SETUP). On this last Shortcut, a Normal Push [NP] will return to Normal Mode and an External Rotate Right [E>>] (or Central Rotate Right [C>>]) will enter the Menu mode. The individual parameter for a given Shortcut is modified using External Rotate Left [<<E] (or Central Rotate Left [<<C]) and/or External Rotate Right [E>>] (or Central Rotate Left [<<C]) and/or External Rotate Right [E>>] (or Central Rotate Left [<<C]) and/or External Rotate Right [E>>] (or Central Rotate Left [<<C]) and/or External Rotate Right [E>>] (or Central Rotate Right 10 sthe unit will revert to Normal mode.

Following table shows the actions of the user control knob for Shortcuts.

| User Control Knob Action | Unit State                                                                                        | Unit Action                                                |
|--------------------------|---------------------------------------------------------------------------------------------------|------------------------------------------------------------|
| [NP] Normal Push         | Shortcut (except last)<br>Last Shortcut (SETUP) or<br>after current Shortcut<br>has been modified | Skip to next Shortcut<br>Exit Shortcuts mode (Normal mode) |

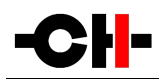

| [LP] Long Push                                                                                                    | Any state                                        | As in Normal mode                                       |
|----------------------------------------------------------------------------------------------------|--------------------------------------------------|---------------------------------------------------------|
| [C>>] Central Rotate Right                                                                                         | Shortcuts (except last)<br>Last Shortcut (SETUP) | Modify parameter up (when available)<br>Enter Menu mode |
| [< <c] central="" left<="" rotate="" td=""><td>Shortcuts</td><td>Modify parameter down (when available)</td></c]>  | Shortcuts                                        | Modify parameter down (when available)                  |
| [E>>] External Rotate Right                                                                                        | Shortcuts (except last)<br>Last Shortcut (SETUP) | Modify parameter up (when available)<br>Enter Menu mode |
| [< <e] external="" left<="" rotate="" td=""><td>Shortcuts</td><td>Modify parameter down (when available)</td></e]> | Shortcuts                                        | Modify parameter down (when available)                  |

User control knob actions for Shortcuts

The PHASE POLARITY Shortcut gives a good illustration of how to navigate a Shortcut screen. Navigating other Shortcuts is similar.

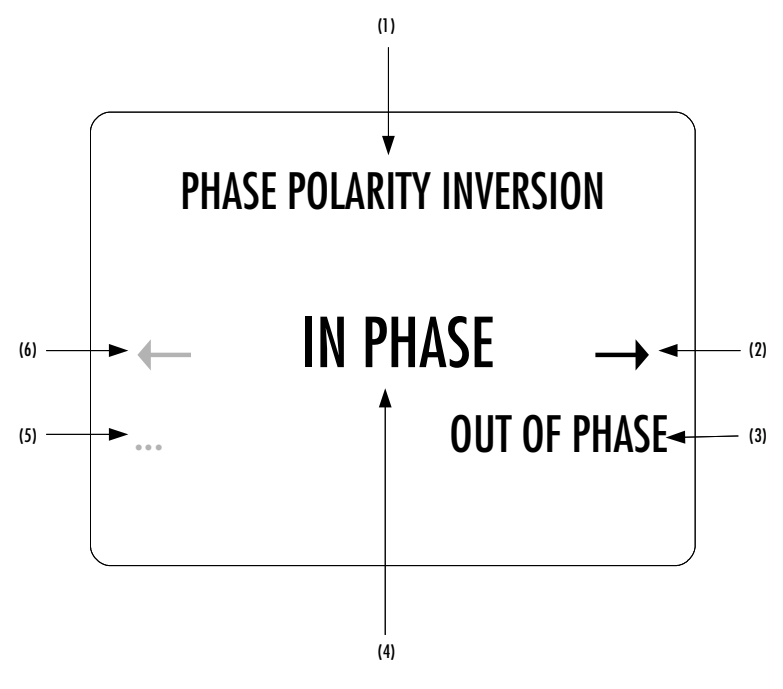

#### **PHASE POLARITY Shortcut display elements**

- (1) Shortcut title (Parameter, for other Shortcuts, title changes accordingly)
- (2) Arrow indicating External Rotate Right [E>>] if applies. The item below indicates the next parameter value (up direction)
- (3) Next Parameter Value if External Rotate Right [E>>] is applied (parameter up)
- (4) Current Parameter Value (for other Shortcuts the current Value of the Parameter is displayed on this line)
- (5) Next parameter value if External Rotate Left [<<E] is applied (parameter down)
- (6) Arrow indicating External Rotate Left [<<E] if applies. The item below indicates the next parameter value (down direction)

The last Shortcut (SETUP) is always the same and cannot be removed or altered. It gives access the Menu mode to access the detailed setup of the unit.

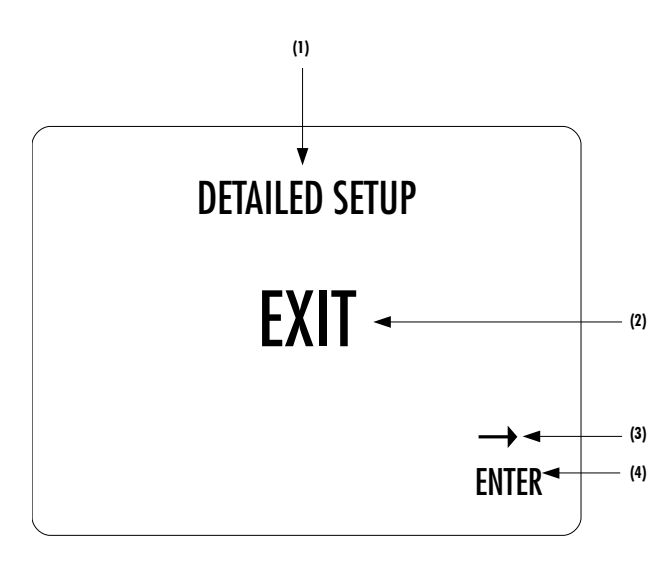

#### SETUP Shortcut display elements

- (1) Shortcut title. It indicates that Detailed Setup (Menu mode) can be entered at this stage
- (2) Current value of the parameter. Default action is to exit (go back to Normal mode)
- (3) Arrow indicating External Rotate Right [E>>] (or Central Rotate Right [C>>])
- (4) Next parameter value. If External Rotate Right [E>>] is applied, the unit enters into Menu mode

#### 4.2.3 Menu mode

The Menu mode allows for Configuration and Setup of the C1 D/A controller through a set of menus. Menu mode is entered from the last Shortcut item (see above). From Normal mode, enter the Shortcut mode by applying a Normal Push [NP]. By successive Normal Pushes [NP], step to the last Shortcut item (DETAILED SETUP) and apply an External Rotate Right [E>>] to enter the Menu mode.

| Navigation in Menu mode is based on Central Rotate Left/Right [< <c] [c="">&gt;] to select a given menu item and External Rotate</c]> | te |
|----------------------------------------------------------------------------------------------------|----|
| Left/Right [< <e] [e="">&gt;] to change menu level.</e]>                                                                              |    |

| User Control Knob Action                                                                               | Unit Action                                             |  |
|----------------------------------------------------------------------------------------------------|---------------------------------------------------------|--|
| [NP] Normal Push                                                                                       | Enter next menu level or Validate choice (save setting) |  |
| [LP] Long Push                                                                                         | Puts the unit into Standby                              |  |
| [C>>] Center Rotate Right                                                                              | Move to next menu item downward                         |  |
| [< <c] center="" left<="" rotate="" td=""><td>Move to next menu item upward</td></c]>                  | Move to next menu item upward                           |  |
| [E>>] External Rotate Right                                                                            | Enter next menu level                                   |  |
| [< <e] external="" left<="" rotate="" td=""><td>Return to previous menu level without saving</td></e]> | Return to previous menu level without saving            |  |

#### User control knob actions in Menu mode

Following illustration shows the elements of a the C1 SETUP Menu page, the entry point to the C1 menu structure.

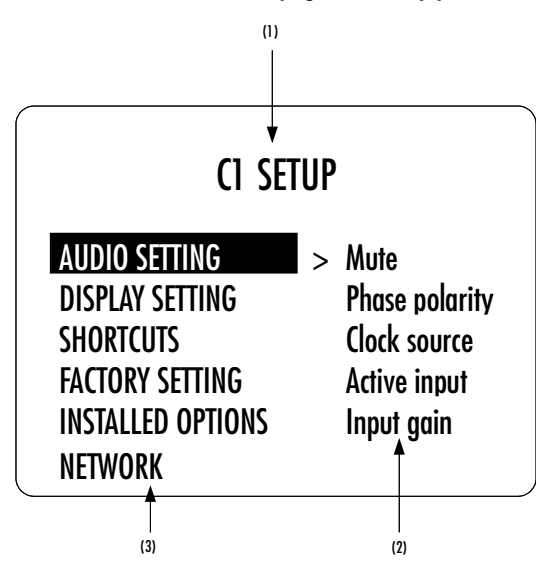

#### **C1 SETUP menu display elements**

- (1) Menu title. When entering a menu item, the title also shows the parent menu. If the AUDIO SETTING menu is entered, the title line would display C1 SETUP >> AUDIO SETTING.
- (2) Shows the accessible parameters when entering the currently highlighted menu item. In this example, AUDIO SETTING is highlighted and the second column shows the parameters accessible in the AUDIO SETTING menu.
- (3) List of items in the current menu. Navigate from one item to the other using Central Rotate Left/Right [<<C]/[C>>]. To enter the highlighted menu item, use External Rotate Right [E>>] (or a Normal Push [NP]). To go to the previous menu level use External Rotate Left [<<E]. In this example, External Rotate Left [<<E] exits the Menu mode and sets the unit back to Normal mode.</p>

Once a menu item is selected by External Rotate Right [E>>], parameters for the corresponding menu item can be navigated and accessed. As an example, the following drawing shows the display elements of the C1 SETUP >> AUDIO SETTING sub-menu.

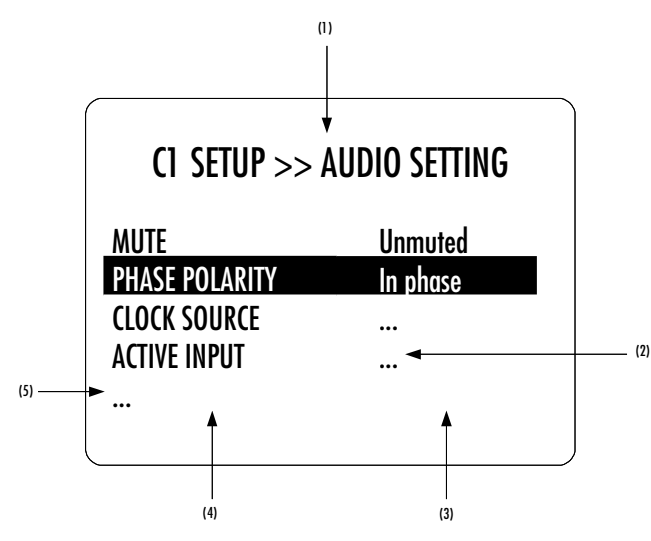

C1 SETUP >> AUDIO SETTING menu display elements

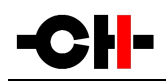

- (1) Menu title. C1 SETUP >> AUDIO SETTING shows that the parent menu is C1 SETUP. By applying External Rotate Left [<<E], the unit returns to the parent menu.
- (2) A Parameter Value of '...' indicates that the menu items gives access to one or more further sub-menu(s). Further sub-menus have the same structure as this example.
- (3) This is the Parameter Value column. For each item in the Parameter column, the Parameter Value item on the same line indicates the current value of the Parameter.
- (4) This is the Parameter column. The currently active Parameter is highlighted. Use Central Rotate Left/Right [<<<]/>C>>] to navigate from Parameter to Parameter.
- (5) If the first or last item in the Parameter column is indicated by '...' it means that there are additional Parameters not displayed currently onscreen. Use Central Rotate Left/Right [<<C]/[C>>] to navigate towards the '...' to make the corresponding Parameters appear on screen.

Once a terminal Parameter (e.g. a Parameter not giving access to a further sub-menu) is selected by External Rotate Right [E>>], the C1 displays the corresponding Parameter adjustment screen. Following example shows the AUDIO SETTING >> PHASE POLARITY Parameter adjustment screen. Other Parameters are similar but may show more (or less) choices for Parameter value. Once a Parameter is set to the desired value, a Normal Push [NP] saves the new Parameter Value and gets back to the parent level (save and exit). On the other hand, an External Rotate Left [<<E] gets back to the parent menu (in the case of this example: AUDIO SETTING), but possible modifications of the Parameter Value are discarded (exit without saving).

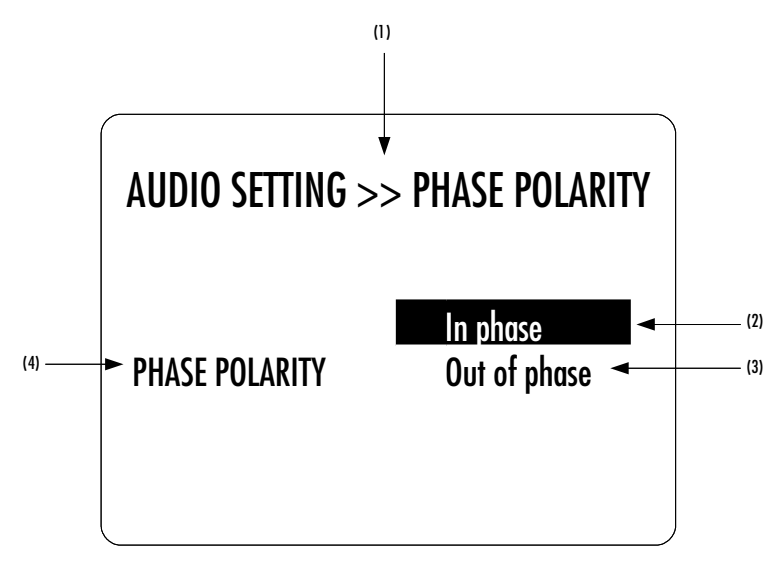

#### AUDIO SETTING >> PHASE POLARITY menu display elements

- (1) Menu title. AUDIO SETTING >> PHASE POLARITY shows that the parent menu is AUDIO SETTING. To access the parent menu, use External Rotate Left [<<E]
- (2) The current Parameter Value is highlighted. Use Central Rotate Left/Right [<<C]/[C>>] to navigate through Parameter Values
- (3) Other possible Parameter Value(s). Number of other Parameter Value(s) depends on Parameter
- (4) Parameter for which the Parameter Value can be modified in the current menu.

The following section gives detailed information about the menu structure and the various Parameters. Note that certain Parameter may or may not appear in the menu depending on installed options. For instance if no ANALOG\_IN board is installed, menu items related to the RCA and XLR inputs (enable, gain, renaming) do not appear in the menu.

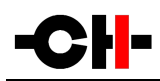

## 4.3 Configuration

Configuration of your C1 D/A controller is accomplished by setting parameters in the Menu mode (see previous section for how to access Menu mode and how to navigate menu items). Following diagram shows the complete menu structure (terminal items not show). Grayed menu items are items which depend on installed optional slot-in boards.

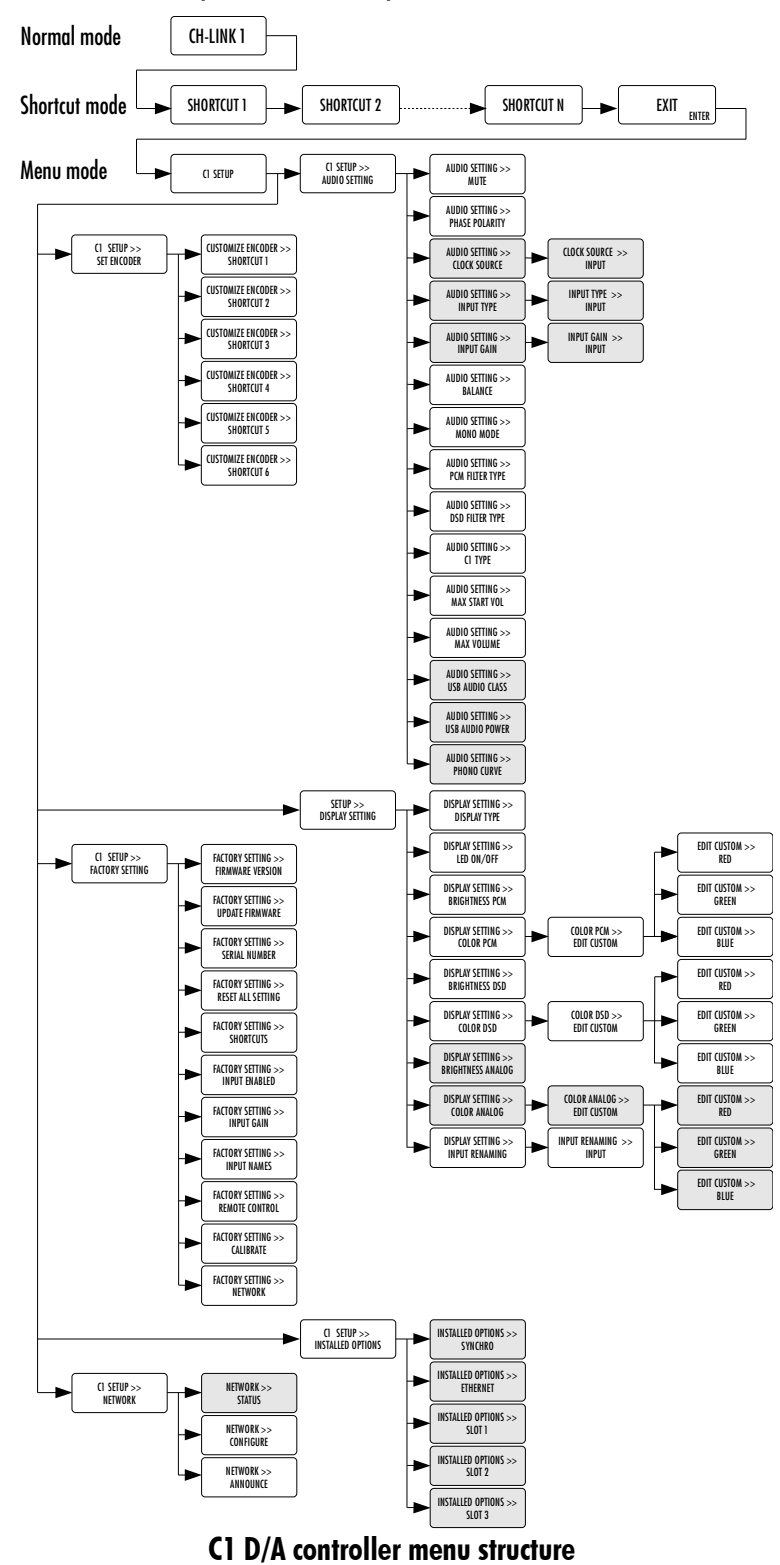

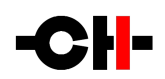

There are six main menus used for configuration of the C1:

- AUDIO SETTING: Allows to adjust audio related parameters
- DISPLAY SETTING: Allows to adjust display related parameters
- SHORTCUTS: Allows to assign and modify Shortcuts for user interface customization
- FACTORY SETTING: Indicates the software version and allows to update it. Also allows to return to factory settings and calibrate the C1
- INSTALLED OPTIONS: Provides information about the installed optional slot-in boards
- NETWORK: Provides information about the network setup and enables its configuration

#### 4.3.1 C1 configuration menu items

#### 4.3.1.1 AUDIO SETTING

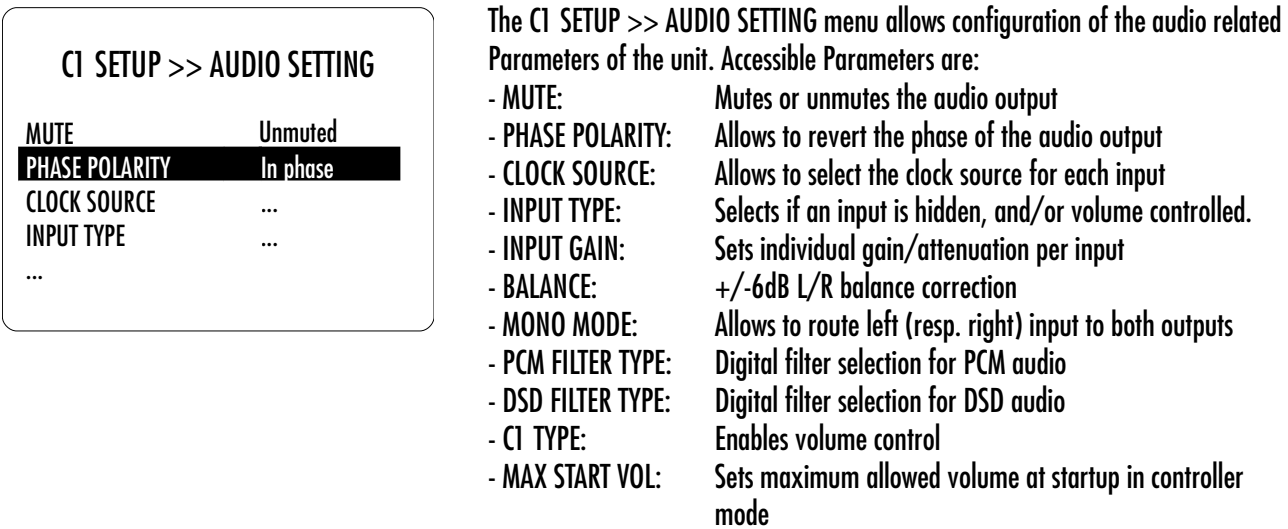

- MAX VOLUME: Sets maximum allowed volume in controller mode
- USB AUDIO CLASS: Select class 1.0 (96/24 max) or class 2.0 (192/24 max)
- USB AUDIO POWER: Allows USB audio section power off when unused
- PHONO CURVE: Selects correction curve for phono input board

The following table details the Parameters of the AUDIO SETTING menu:

| PARAMETER | PARAMETER VALUES | REQUIRED OPTIONS | REMARKS |
|-----------|------------------|------------------|---------|
| MUTE      | Muted            | None             | None    |

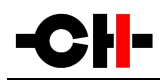

|                                                                | Unmuted                                                                         |                                                           |                                                                                                    |
|----------------------------------------------------------------|---------------------------------------------------------------------------------|-----------------------------------------------------------|----------------------------------------------------------------------------------------------------|
| PHASE POLARITY                                                 | In phase<br>Out of phase                                                        | None                                                      | None                                                                                                    |
| CLOCK SOURCE<br>(individually<br>selectable for each<br>input) | Audio In<br>Internal Clock<br>Synchro BNC (75 Ohm)<br>Synchro BNC (Hi-Z)<br>SRC | SYNC_10 board to<br>choose some of these<br>clock sources | Audio In clock source is available in all cases for<br>digital in board inputs.<br>SRC adds an asynchronous sample rate converter<br>stage that allows the C1 to lock even on S/PDIF<br>sources that do not comply with AES requirements.<br>Internal Clock is the the default choice for computer<br>sources (USB audio and Ethernet streaming) where<br>C1 is the clock master.<br>Synchro BNC (75 Ohm) and Synchro (Hi-Z) are only<br>available when the SYNC_10 board is installed.<br>SYNC_10 offers choice of 75 Ohm or high-<br>impedance on its BNC clock input. |
| INPUT TYPE                                                     | Disabled<br>Normal<br>Processor                                                 |                                                           | "Disabled" inputs cannot be selected anymore when<br>scrolling though inputs (with remote control or<br>encoder).<br>For "Processor" inputs, the C1 's volume control (in<br>processor mode) is not applied (no attenuation!)<br>Only available inputs (depends on hardware<br>configuration) can be enabled/disabled in the menu                                                                                                    |
| INPUT GAIN<br>(individually<br>selectable for each<br>input)   | -6 dB to +6 dB by 0.5<br>dB steps                                               | None                                                      | None                                                                                                    |
| BALANCE                                                        | Left +6 dB to Right +6<br>dB by 0.5 dB steps                                    | None                                                      | None                                                                                                    |
| MONO MODE                                                      | Stereo<br>Mono Left<br>Mono Right                                               | None                                                      | When "Mono Left" (respectively "Mono Right") is<br>selected, the left (respectively right) audio input is<br>mapped to bot CI 's outputs                                                                                                    |
| PCM FILTER TYPE                                                | Minimum Phase<br>Linear P. apodising<br>Linear P. sharp                         | None                                                      | Choice of different filter types for PCM audio input.<br>Linear P. indicates linear phase.<br>Sharp corresponds to a steep cut-off. Apodising<br>filters reach full attenuation at half the sampling<br>frequency to minimize transition band aliasing.                                                                                                    |

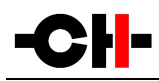

| DSD FILTER TYPE | Minimum Phase<br>Linear P. apodising<br>Linear P. sharp<br>None                                                                                          | None                                          | Choice of different filter types for DSD audio input.<br>Linear P. indicates linear phase.<br>Sharp corresponds to a steep cut-off. Apodising<br>filters reach full attenuation at half the sampling<br>frequency to minimize transition band aliasing.                                                                                                    |
|-----------------|----------------------------------------------------------------------------------------------------|-----------------------------------------------|----------------------------------------------------------------------------------------------------|
| C1 TYPE         | D/A Controller<br>D/A Converter                                                                                                    | Connected to power amp<br>Connected to preamp | When C1 is configured as D/A Converter, its output<br>volume is not attenuated (OdB). This setting should<br>only be selected if C1 is used with an external<br>preamplifier (or integrated amplifier)                                                                                                    |
| MAX START VOL   | -50 dB to -20 dB by 1 0<br>dB steps                                                                                                    | None                                          | The startup volume is the lowest of the following:<br>- Last listening volume before standby<br>- MAX START VOL parameter value                                                                                                    |
| MAX VOLUME      | -30 dB to 0 dB by 1 0 dB<br>steps, or no limitation<br>(up to +24 dB)                                                                                    | None                                          | Limits the output volume of the C1 in controller mode                                                                                                    |
| USB AUDIO CLASS | 1.0 or 2.0                                                                                                    | USB_IN #1 / #2                                | More detail in chapter 3.3.4 USB_IN boards                                                                                                    |
| USB AUDIO POWER | Auto shutdown or<br>Keep USB powered                                                                                                    | USB_IN #1 / #2                                | Auto shutdown allows automatic power off of the<br>USB audio board (including its DSP) when another<br>input is selected to minimize noise. In that case, the<br>computer looses connection to the C1 and its<br>playback will stop as another input is selected.<br>Keep USB powered allows quick switching from<br>another input to the USB audio input, as it keeps<br>processing when another input is selected in the C1. |
| PHONO CURVE     | RIAA<br>RIAA EXT<br>OEC 250<br>OEC 500<br>COLUMBIA N78<br>COLUMBIA LP M33<br>NAB<br>NARTB<br>AES<br>LGC DECCA<br>CCIR 1 34<br>IEC<br>RCA IEC98<br>TELDEC | PHONO_IN                                      | Enable to select the optimum phono correction curve<br>for each record                                                                                                    |

#### **Details of AUDIO SETTING menu Parameters**

#### 4.3.1.2 DISPLAY SETTING

The C1 SETUP >> DISPLAY SETTING menu allows configuration of the display related Parameters of the unit. Accessible Parameters are:

- DISPLAY TYPE: Allows to chose what to display
- LED ON/OFF: Selects if the LED is turned on when the display is off
- BRIGHTNESS PCM: Sets the display brightness for PCM playback
- COLOR PCM: Selects the display color for PCM playback
- BRIGHTNESS DSD: Sets the display brightness for DSD playback
- COLOR DSD: Selects the display color for DSD playback
- BRIGHTNESS ANALOG: Sets the display brightness for analog source playback
- COLOR ANALOG: Selects the display color for analog source playback
- INPUT RENAMING: To customize the name of any input

The following table details the Parameters of the DISPLAY SETTING menu:

| PARAMETER      | PARAMETER VALUES                                              | <b>REQUIRED OPTIONS</b> | REMARKS                                                                                                    |
|----------------|---------------------------------------------------------------|-------------------------|----------------------------------------------------------------------------------------------------|
| DISPLAY TYPE   | Input<br>Off<br>Volume                                        | None                    | Allows to chose what to display by default: The input<br>name, nothing, or the C1 's volume                                                                                                    |
| LED ON/OFF     | On<br>Off                                                     | None                    | If the display is turned off, setting the LED ON/OFF<br>Parameter to On will make sure the LED in the logo<br>remains lit during operation.<br>If the LED ON/OFF Parameter is set to Off, the LED<br>will turn off during operation whatever the value of<br>the DISPLAY ON/OFF parameter.                                                 |
| BRIGHTNESS PCM | 1 0%<br>20%<br>30%<br><br>90%<br>1 00%                        | None                    | Sets the display brightness when a PCM audio<br>stream is played.<br>The C1 supports three different display settings<br>(BRIGHTNESS and COLOR parameters). One used<br>during PCM playback, one used during DSD<br>playback and one used when playing an analog<br>source                                                                 |
| COLOR PCM      | <i>Predefined colors</i><br>Custom color<br>Edit custom color | None                    | Selects the display color for PCM playback<br><i>Predefined colors</i> represents a set of factory defined<br>colors<br>Custom color is a user definable color. To Edit the<br>custom color select the Edit custom color Value. Sub-<br>menus allow to individually configure Red, Green<br>and Blue components (RGB) of the custom color. |

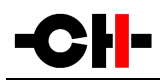

| BRIGHTNESS DSD    | 10%<br>20%<br>30%<br><br>90%<br>100%                          | None                     | Sets the display brightness when a DSD audio<br>stream is played.<br>The C1 supports three different display settings<br>(BRIGHTNESS and COLOR parameters). One used<br>during PCM playback, one used during DSD<br>playback and one used when playing an analog<br>source                                                                          |
|-------------------|---------------------------------------------------------------|--------------------------|----------------------------------------------------------------------------------------------------|
| COLOR DSD         | <i>Predefined colors</i><br>Custom color<br>Edit custom color | None                     | Selects the display color for DSD playback<br><i>Predefined colors</i> represents a set of factory defined<br>colors<br>Custom color is a user definable color. To Edit the<br>custom color select the Edit custom color Value. Sub-<br>menus allow to individually configure Red, Green<br>and Blue components (RGB) of the custom color.          |
| BRIGHTNESS ANALOG | 10%<br>20%<br>30%<br><br>90%<br>100%                          | ANALOG_IN or<br>PHONO_IN | Sets the display brightness when an analog input is<br>played back<br>The C1 supports three different display settings<br>(BRIGHTNESS and COLOR parameters). One used<br>during PCM playback, one used during DSD<br>playback and one used when playing an analog<br>source                                                                         |
| COLOR ANALOG      | <i>Predefined colors</i><br>Custom color<br>Edit custom color | ANALOG_IN or<br>PHONO_IN | Selects the display color for analog input playback<br><i>Predefined colors</i> represents a set of factory defined<br>colors<br>Custom color is a user definable color. To Edit the<br>custom color select the Edit custom color Value. Sub-<br>menus allow to individually configure Red, Green<br>and Blue components (RGB) of the custom color. |
| INPUT RENAMING    | Any string                                                    | None                     | Used to rename any input in the Cl                                                                                                    |

Details of DISPLAY SETTING menu Parameters

#### 4.3.1.3 SHORTCUTS

The C1 SETUP >> SHORTCUTS menu allows configuration of the Shortcuts. Accessible Parameters are:

| - SHORTCUT1 :       | Defines action for Shortcut #1      |
|---------------------|-------------------------------------|
| - SHORTCUT2:        | Defines action for Shortcut #2      |
| - SHORTCUT3:        | Defines action for Shortcut #3      |
| - SHORTCUT4:        | Defines action for Shortcut #4      |
| - SHORTCUT5:        | Defines action for Shortcut #5      |
| - SHORTCUT6:        | Defines action for Shortcut #6      |
| Note that unused Sh | ortcuts are not displayed. The firs |

Note that unused Shortcuts are not displayed. The first available (e.g. non defined) Shortcut has a Parameter Value of 'None' (the example on the left has 4 defined Shortcuts, hence Shortcut #5 has a Parameter Value of 'None')

The following table details the Parameters of the SHORTCUTS menu:

| PARAMETER  | PARAMETER VALUES                                                              | REQUIRED OPTIONS | REMARKS                                                                                                    |
|------------|-------------------------------------------------------------------------------|------------------|----------------------------------------------------------------------------------------------------|
| SHORTCUT 1 | Any Parameter of the<br>AUDIO SETTING and<br>DISPLAY SETTING menus<br>or None | None             | If SHORTCUT 1 is not defined, Parameter value for<br>SHORTCUT 1 is set to 'None'. SHORTCUT 2 to 6 are<br>not displayed in this case.  |
| SHORTCUT 2 | Any Parameter of the<br>AUDIO SETTING and<br>DISPLAY SETTING menus<br>or None | None             | If SHORTCUT 2 is not defined, Parameter value for SHORTCUT 2 is set to 'None'. SHORTCUT 3 to 6 are not displayed in this case.        |
| SHORTCUT 3 | Any Parameter of the<br>AUDIO SETTING and<br>DISPLAY SETTING menus<br>or None | None             | If SHORTCUT 3 is not defined, Parameter value for SHORTCUT 3 is set to 'None'. SHORTCUT 4 to 6 are not displayed in this case.        |
| SHORTCUT 4 | Any Parameter of the<br>AUDIO SETTING and<br>DISPLAY SETTING menus<br>or None | None             | If SHORTCUT 4 is not defined, Parameter value for<br>SHORTCUT 4 is set to 'None'. SHORTCUT 5 and 6 are<br>not displayed in this case. |
| SHORTCUT 5 | Any Parameter of the<br>AUDIO SETTING and<br>DISPLAY SETTING menus<br>or None | None             | If SHORTCUT 5 is not defined, Parameter value for<br>SHORTCUT 5 is set to 'None'. SHORTCUT 6 is not<br>displayed in this case.        |
| SHORTCUT 6 | Any Parameter of the<br>AUDIO SETTING and<br>DISPLAY SETTING menus<br>or None | None             | If SHORTCUT 6 is not defined, Parameter value for<br>SHORTCUT 6 is set to 'None'.                                                     |

#### **Details of SHORTCUTS menu Parameters**

#### 4.3.1.4 FACTORY SETTING

The C1 SETUP >> FACTORY SETTING menu allows to get information about current C1 firmware version, to update the C1 firmware, to reset the unit to default configuration (or subset of setting), and to calibrate the DAC stage. Accessible Parameters are:

- FIRMWARE VERSION: Current firmware version (read only) - UPDATE FIRMWARE: Allows to update the unit's firmware - RESET ALL SETTING: Returns the unit to factory settings - SERIAL NUMBER: Displays the serial number of the machine **Redefines all Shortcuts to factory settings** - SHORTCUTS: - INPUT ENABLED: Allows to enable all digital inputs at once - INPUT GAIN: Reset all input gain to 0 dB - INPUT NAMES: Put back default name to all inputs Select to which set of RC5 commands the C1 responds - REMOTE CONTROL: Run auto-calibration process - CALIBRATE:
- NETWORK: Clears list of detected devices on network

The following table details the Parameters of the FACTORY SETTING menu:

| PARAMETER         | <b>RELATED ACTION/VALUE</b>  | REQUIRED OPTIONS | REMARKS                                                                                                    |
|-------------------|------------------------------|------------------|----------------------------------------------------------------------------------------------------|
| FIRMWARE VERSION  | Firmware version             | None             | <i>Firmware version</i> indicates the version of the current firmware. Format is <i>x.y.</i> This parameter is read only.                                                                                       |
| UPDATE FIRMWARE   | Update                       | None             | Selecting 'Update' launches the C1 firmware update process. A USB flash disc drive with a valid set of firmware must be inserted in the A-shaped USB port                                                       |
| RESET ALL SETTING | Reset                        | None             | Selecting 'Reset' returns the C1 to its factory settings. Factory settings are detailed in the Specifications section.                                                                                          |
| SERIAL NUMBER     | Serial number                | None             | <i>Serial number</i> indicates the serial number of the C1.<br>Format is yymm02nn. This parameter is read only.                                                                                                 |
| SHORTCUTS         | Default mapping              | None             | Selecting 'Default Mapping' returns the C1's<br>Shortcuts to their factory settings. Factory settings<br>are detailed in the Specifications section.                                                            |
| INPUT ENABLE      | Enable all                   | None             | Selecting 'Enable all' will enable all available<br>C1 inputs.                                                                                                    |
| INPUT GAIN        | Set default gain             | None             | Set back the gain/attenuation of all inputs to OdB.                                                                                                    |
| INPUT NAMES       | Default names                | None             | Set back all input names to their default value                                                                                                    |
| REMOTE CONTROL    | None<br>RC5 Pre1<br>RC5 Pre2 | None             | Selects to which set of RC5 commands the C1 will<br>respond to. Pre1 is the standard RC5 Preamplifier<br>set, Pre2 is an alternate RC5 Preamplifier set (it<br>corresponds to the set of commands the C1 remote |

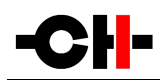

|           |                   |                        | control sends by default). When 'None' is selected, the C1 cannot be controlled by a remote control anymore.                                                                                                    |
|-----------|-------------------|------------------------|----------------------------------------------------------------------------------------------------|
| CALIBRATE | Start calibration | C1 should be warmed-up | Launch automated calibration left and right channel<br>DAC stage. It takes about 40s per channel to<br>complete. For optimal performances, please make<br>sure the C1 is warmed-up (i.e. turned on for more<br>than an hour) before running calibration. |
| NETWORK   | Reset             | None                   | Clears the C1 's memory of other CH Precision<br>devices it has discovered through the TCP/UDP<br>proprietary protocol.                                                                                                    |

#### **Details of FACTORY SETTING menu Parameters**

#### 4.3.1.5 INSTALLED OPTIONS

The C1 SETUP >> OPTIONS menu provides read-only information about installed slot-in boards. Details are:

| - SYNCHRO:              | Synchronization option installed                           |
|-------------------------|------------------------------------------------------------|
| - ETHERNET:             | Board type in the Ethernet slot: CONTOL (default) or       |
|                         | NETWORK (streaming option)                                 |
| - SLOT 1:               | Input board installed in Slot 1                            |
| - SLOT 2:               | Input board installed in Slot 2                            |
| - SLOT 3:               | Input board installed in Slot 3                            |
| Each slot indicates the | type of board it handles. A '-' indicates that the slot is |
| currently unpopulated   |                                                            |

The following table details the Parameters of the INSTALLED OPTIONS menu:

| PARAMETER                  | PARAMETER VALUES                                                     | <b>REQUIRED OPTIONS</b>        | REMARKS                                                                                                    |
|----------------------------|----------------------------------------------------------------------|--------------------------------|----------------------------------------------------------------------------------------------------|
| SYNCHRO                    | Clock In/Out<br>-                                                    | SYNC_10 board                  | Reports the presence of the SYNC_10 board in the corresponding slot. If SYNC_10 is not installed, the Parameter reads '-'.                                                                                              |
| ETHERNET                   | Control<br>Network                                                   | CONTROL board<br>NETWORK board | Reflect which board type populates the Ethernet slot. This slot has to be populated, by one of these two boards.                                                                                                    |
| SLOT 1<br>SLOT 2<br>SLOT 3 | Digital In 1/2/3<br>USB In 1/2<br>Analog In 1/2<br>Phono MC 1/2<br>- | At least 1 x DIGITAL_IN        | Parameters report which type of board<br>(DIGITAL_IN, USB_IN, ANALOG_IN or none) are<br>installed in the different slots.<br>'-' indicates that no board is installed in the given<br>slot.<br>Parameters are Read Only |

#### **Details of INSTALLED OPTIONS menu Parameters**

#### 4.3.1.6 NETWORK

| The C1 SETUP >> NET   | WORK menu allows knowledge and customization of the       |
|-----------------------|-----------------------------------------------------------|
| network related Parar | neters of the unit. Accessible Parameters are:            |
| - STATUS:             | Listing of all CH products detected (product type, IP and |
|                       | MAC addresses                                             |
| - CONFIGURE:          | Defines if the C1 should interact with the network as the |
|                       | master, slave or not (offline)                            |
| - ANNOUNCE:           | Forces the C1 to send a broadcast message on the local    |
|                       | network to announce itself                                |

The following table details the Parameters of the NETWORK menu:

| PARAMETER | PARAMETER VALUES                                            | REQUIRED OPTIONS                                                                    | REMARKS                                                                                                    |
|-----------|-------------------------------------------------------------|-------------------------------------------------------------------------------------|----------------------------------------------------------------------------------------------------|
| STATUS    | IP address<br>Product type<br>MAC address                   | Connection to a router<br>via its RJ-45 Ethernet<br>port (on the Control<br>board). | When the C1 is in standby, it searches its attached<br>network (front LED blinking) for other CH products.<br>All detected CH products are listed here, starting<br>with current C1.<br>Parameters are Read Only                                                                                                    |
| CONFIGURE | This C1 is master<br>This C1 is slave<br>This C1 is offline | Connection to a router<br>via its RJ-45 Ethernet<br>port (on the Control<br>board). | When physically connected to a network, the C1 can<br>ignore this network (offline) or connect to it as<br>being the master (it will transmit IR received<br>commands to all slave) or as a slave (it will ignore<br>remote control commands and receive commands<br>from the master device).<br>There must be no more and no less than one master<br>in a CH network.<br>This networking facility enables information sharing<br>among CH products (such as sound level for<br>multichannel D1 +C1 configurations). |
| ANNOUNCE  | Broadcast                                                   | Connection to a router<br>via its RJ-45 Ethernet<br>port (on the Control<br>board). | Forces the C1 to send a broadcast message on the<br>local network to announce itself. This forces other<br>devices to detect it, and send back acknowledge<br>messages with their own information.                                                                                                    |

#### **Details of NETWORK menu Parameters**

### 4.4 Remote control

#### 4.4.1 Remote control operation

The C1 controller is delivered with an IR remote to control the unit's basic operations. The provided remote control is not intended to be used to configure the unit.

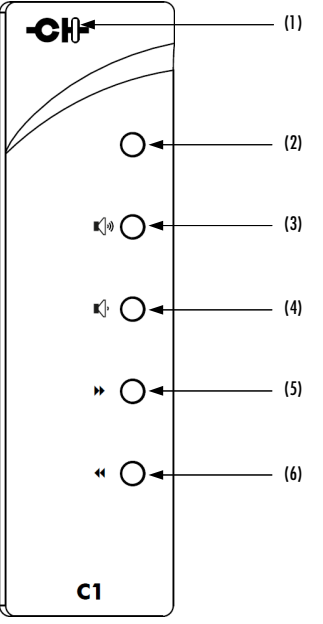

C1 D/A Controller remote control

- (1) Remote control activity LED
- (2) Mute/Standby (long push) button
- (3) Volume up button
- (4) Volume down button
- (5) Next input button / Phase polarity inversion (long push)
- (6) Previous input button / Phase polarity inversion (long push)

The remote control activity LED is illuminated while a button is pushed on the remote. The remote control's buttons support dual functions by distinguishing Normal Push [NP] and Long Push [LP]. For a Normal Push [NP], the button is released immediately after pressing. A Long Push [NP] requires the button to be pressed for at least 2s before being released.

| Remote Control Button | Normal Push [NP]                         | Long Push [LP]                        |
|-----------------------|------------------------------------------|---------------------------------------|
| MUTE                  | Mute/Unmute (also wakes-up from STANDBY) | Sets unit into STANDBY or wakes it up |
| VOLUME UP             | +0.5 dB                                  | Increase volume by larger steps       |
| VOLUME DOWN           | -0.5 dB                                  | Decrease volume by larger steps       |

Remote control functions are according to the following table:

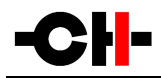

| NEXT INPUT (»)       | Select next enabled input     | Phase inversion |
|----------------------|-------------------------------|-----------------|
| PREVIOUS INPUT ( **) | Select previous enabled input | Phase inversion |

#### **Remote control functions**

#### 4.4.2 Changing the remote control batteries

If the LED does not turn on when pressing a button of the remote, it is likely that the remote batteries need to be changed. To replace the batteries, remove the back cover of the remote control by removing the screws (M2.5 cross-shaped type, make sure to use appropriate screwdriver). Exchange the batteries for new ones (make sure to respect batteries polarity) and put the back cover back in place and tighten the screws. 2 AAA batteries are required.

## 4.5 Advanced clocking

Many audio sources can be connected to the C1. Depending on their type, and your C1 options, different clocking scheme can be used. Some are simply not working at all (no sound will come out of your C1, e.g. because at least one unit doesn't lock its internal clock to the configured clock source), some others will work for some time before muting (e.g. in case more than one unit is configured to lock to its own internal clock), some others will work fine but won't be optimal depending on your hardware (e.g. using D1 as clock source and C1 as clock slave when equipped with SYNC\_10 boards, or engaging the SRC with AES-compliant sources), while others will bring you the joy associated to pure musical emotion.

Recommended use cases for various configurations are detailed in the following paragraphs. Even though this chapter is quite technical, we kindly ask you to take the time to read it in order to get the best sound out of your CH system.

#### 4.5.1 General clocking considerations

In any configuration, there must always be no more and no less than one clock master. In CH product range, the clock master is the unit clocked on its own internal clock (parameter clock source is INTERNAL). It can be a CH product, or an external clock generator.

If more than one clock master is used, the system is no more synchronized (at some point a unit will display "CLOCKING ERR."). If there isn't any clock master, each unit gets synchronization from a unit that is clock slave itself. This kind of system is not stable, and may either never output sound, or unlock after some time. If the configured clock source (e.g. SYNCHRO BNC 75 Ohm) is not connected or has no synchronization signal, the C1 can not lock (open padlock symbol displayed) and mutes its output.

#### 4.5.2 Without SYNC\_IO board

When a C1 with no SYNC\_10 board is used together with a CH D1 SACD/CD drive (or other standard S/PDIF audio sources), both audio data and clocking goes from the source to the DAC. More precisely, clocking is embedded in the audio stream. Schematic below shows optimal way to connect such system:

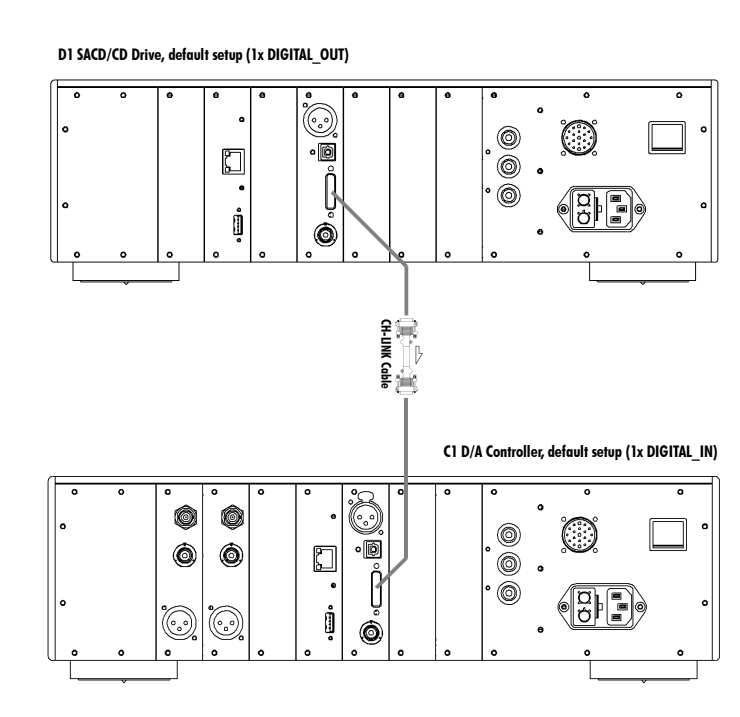

Simple D1 - C1 connection

More generally, when a C1 has no SYNC\_10 board, it can only clock itself to the incoming audio stream (clock source is AUDIO IN) when playing a CH-LINK, AES EBU, COAXIAL or OPTICAL input. The same applies for multichannel setup when CH products have no SYNC\_10 board. In such case:

- D1 clock source: INTERNAL
- C1 clock source (for this input): AUDIO IN

If in this configuration (clock source = AUDIO IN) the C1 is not able to lock (open padlock) on an incoming S/PDIF audio stream but properly detects its sampling frequency (a valid Fs is displayed instead of "Fs UNKNOWN" in the upper left corner of its display), it probably means that the S/PDIF source does not comply with AES standard and/or has too much jitter. To overcome this problem, set the clock source as "SRC" for this input. It will add an asynchronous sample rate conversion stage that has a wider locking range.

#### 4.5.3 C1 D/A controller (with SYNC\_IO board) + D1 SACD/CD drive (with SYNC\_IO board)

When both the C1 and the D1 are equipped with a SYNC\_10 board, optimum performance are obtained when the C1 DAC is the clock master, and the D1 drive is the clock slave. Audio stream goes from the D1 to the C1, but clock goes the other way. Schematic below shows to connect such system:

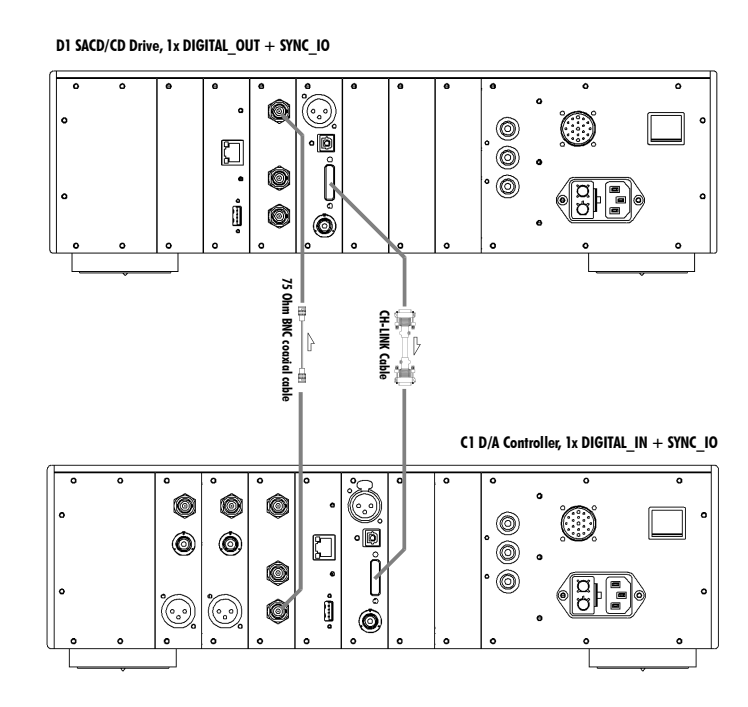

D1 - C1 connection when SYNC\_IO equipped

When paired with a hybrid configured D1 (DIGITAL\_OUT L/R + ANALOG\_OUT Ls/RS and C/Sub), recommended setup is still the same (i.e. clock goes from C1 to D1 to have optimal conversion condition for main channels). In such case:

- D1 clock source: SYNCHRO BNC 75 Ohm
- C1 clock source (for this input): INTERNAL

### 4.5.4 3x C1 D/A controllers + multichannel D1 drive (all with SYNC\_IO board)

In this 4-unit multichannel setup (D1 with all 6 channels digital out + 3 C1 DAC pairs), when all units are equipped with SYNC\_10 boards, we still recommend that the C1 processing the main channels is the clock master. The D1 is slaved to this C1's clock, and generates a synchronization signal for the two other C1s (Ls/Rs and C/Sub ones). Schematic below shows optimal way to connect such system:

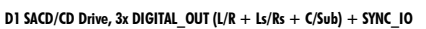

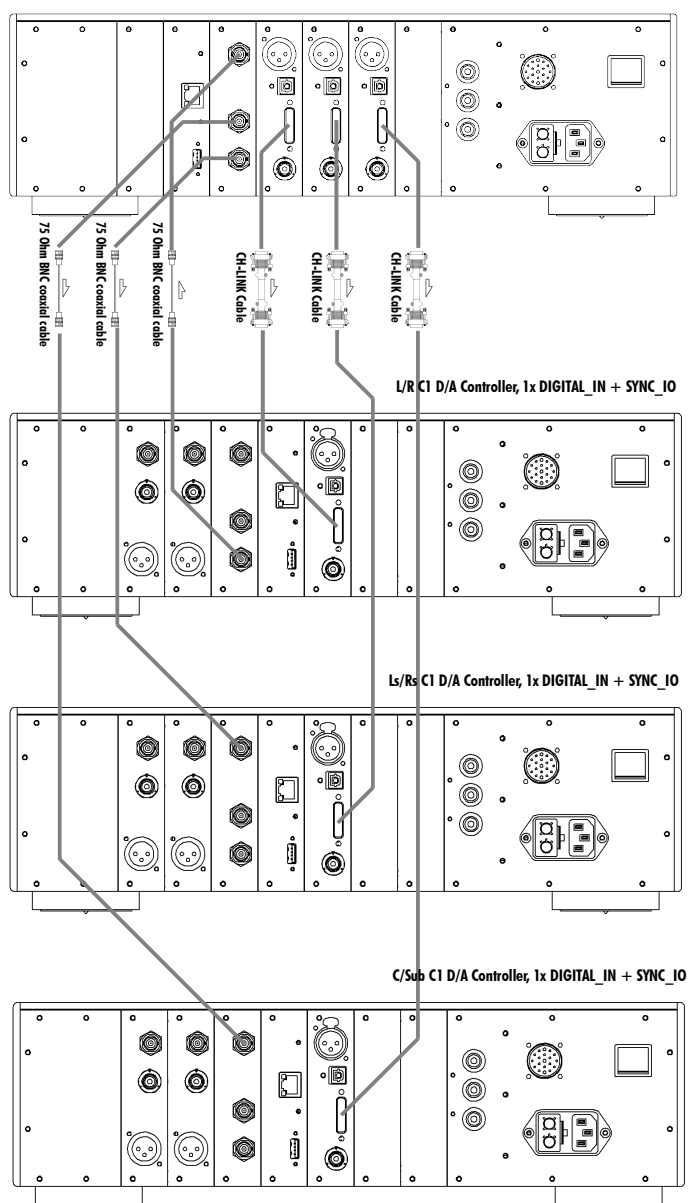

Multichannel D1 - C1 connection when SYNC\_IO equipped

In such case:

- D1 clock source: SYNCHRO BNC 75 Ohm
- L/R channels C1 clock source (for this input): INTERNAL
- Ls/Rs channels C1 clock source (for this input): SYNCHRO BNC 75 Ohm

• C/Sub channels C1 clock source (for this input): SYNCHRO BNC 75 Ohm

### 4.5.5 C1 D/A controller + Computer (USB audio)

When a C1 equipped with a USB\_IN board is used together with a computer for audio files playback, a single link is in place between them: a type A (computer side) to type B (C1 side) USB 2.0 cable. But this single link enabled data to flow from the computer to the C1, while the C1 give the pace of the data transfer, thus being clock master. Schematic below shows how to connect such system:

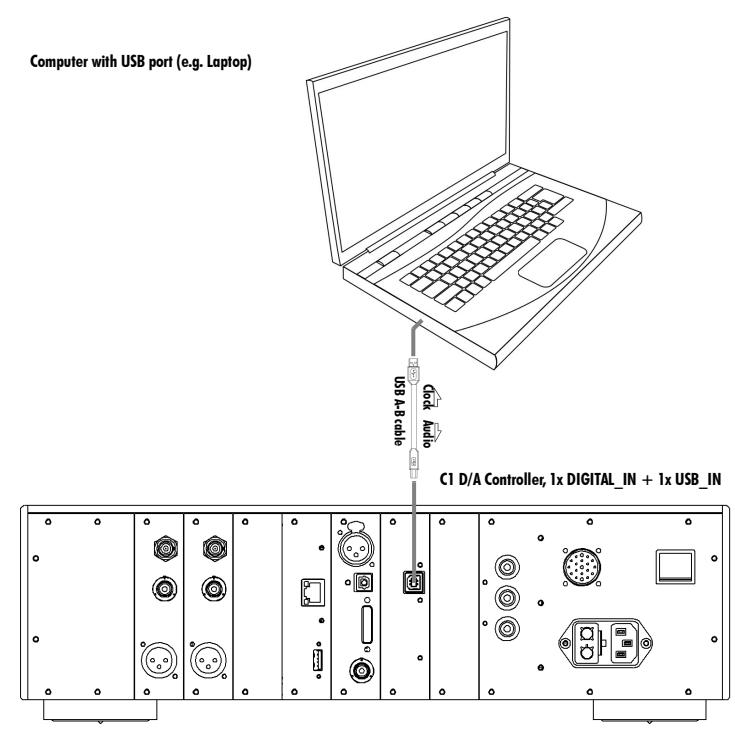

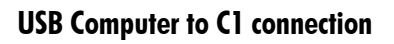

In such case:

• C1 clock source (for this input): INTERNAL

#### 4.5.6 C1 D/A controller + Computer (Ethernet audio streaming)

When a C1 equipped with a NETWORK streaming board is used together with a computer for audio files playback, a single link is in place between them: an RJ45 Ethernet cable. But this single link enabled data to flow from the computer to the C1, while the C1 give the pace of the data transfer, thus being clock master. Schematic below shows how to connect such system:

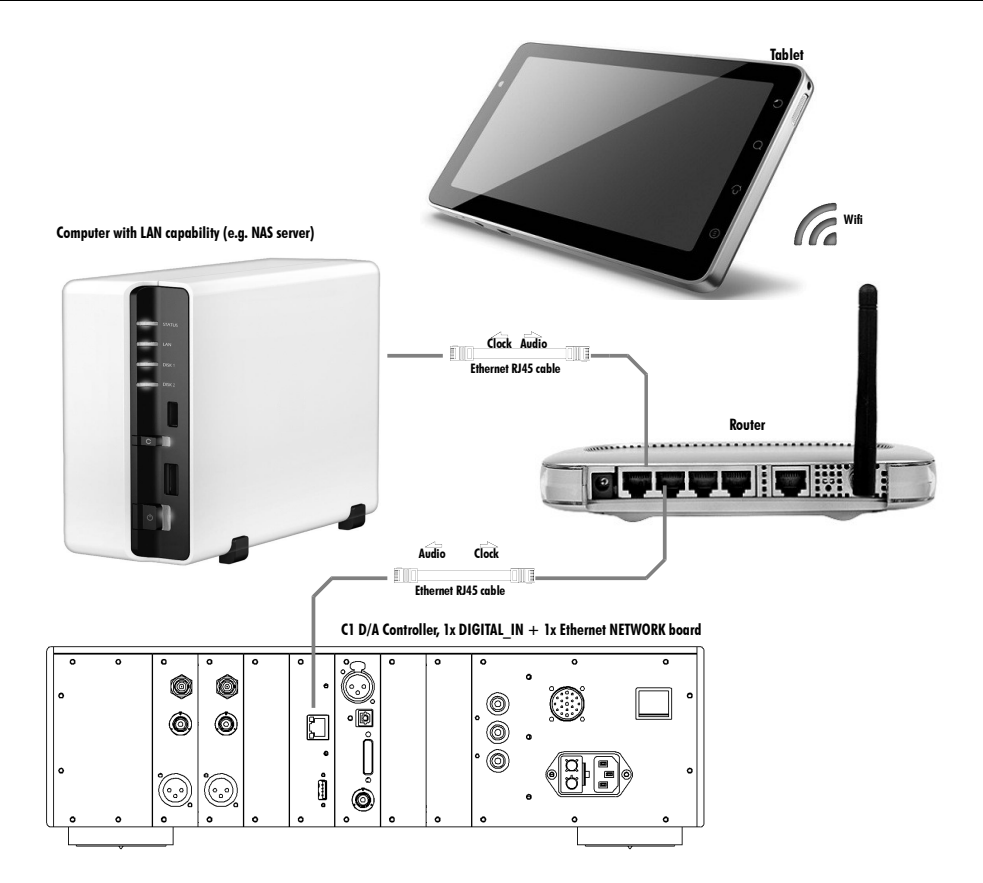

#### **C1** connection to home network

In such case:

• C1 clock source (for this input): INTERNAL

## 4.6 Returning to Factory defaults

The unit can be reset to Factory default settings by using the RESET ALL SETTING item of the FACTORY SETTING menu. For a list of Factory default settings, please refer to the Specifications section.

## 5 Firmware update

## 5.1 Introduction

The C1 D/A Controller is built around multiple programmable circuits. This approach allow the unit to be updated to support new features. It includes a host micro-controller, a display controller, several FPGAs (Field Programmable Gate Arrays) and DSPs (Digital Signal Processors). When optional boards are added, even more programmable circuits are in use inside your C1. All of these components run firmwares which can be updated when needed, for instance to support additional features or to correct a bug. The following sections describe how to update the complete firmware of your C1 unit.

## 5.2 Firmware Update procedure

#### 5.2.1 Preparing the firmware image

Before doing the actual firmware update, it is necessary to prepare the firmware update image. Firmware update images are available in the form of compressed .zip files from our website at <u>www.ch-precision.com</u>.

The following procedure shows how to prepare the firmware image:

- 1. Start by downloading the latest C1 firmware image from www.ch-precision.com
- 2. Prepare a blank, FAT32 formatted USB stick. Please note that some USB sticks are not properly detected by the USB interface of the C1. CH Precision have tested successfully and therefore recommends Sandisk USB flash drives.
- 3. Decompress the firmware image . zip file to the root of your USB stick

After doing so, your USB stick should contain the following files:

| • | C1_xxx.ds1 & C1_xxx.ds2: | Firmware update file for main C1 DSPs and audio streaming DSP |
|---|--------------------------|---------------------------------------------------------------|
| • | C1_xxx.fp1 & C1_xxx.fp2: | Firmware update file for C1 FPGAs                             |
| • | C1_xxx.mc1:              | Firmware update file for C1 Micro-controller                  |
| • | C1_xxx.ol1:              | Firmware update file for C1 Display controller                |

where  $`_{\tt XXX}'$  indicate the software version number.

Make sure all six files are present at the root of your USB stick. Any missing file will prevent correct operation of the firmware update procedure.

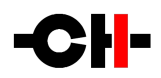

#### 5.2.2 Updating the firmware (Firmware Update procedure)

Once the USB stick is ready with the appropriate files, the effective firmware update can be engaged. To do so, follow the steps of the Software Update procedure:

- 1. Connect the USB stick to the A-shaped USB port of the CONTROL board at the rear of your C1 unit.
- 2. Turn the unit on if it is in standby or powered-off. Navigate to the C1\_SETUP>>FACTORY\_SETTING menu and select the UPDATE\_FIRMWARE item.
- 3. Start the Firmware Update process by applying a Normal Push [NP].
- 4. Once the Firmware Update is done, the unit automatically goes into Standby. Please note that the unit will perform a quick Reset (display turning off and back on) during this procedure. Remove the USB stick and wake the unit from Standby. The new firmware should now be active.
- 5. To verify that the Firmware Update was effective, navigate to the C1\_SETUP>>FACTORY\_SETTING menu and select the FIRMWARE\_VERSION item. Check that the displayed firmware version number matches the version number of the firmware update image.

Note: The Firmware Update process can last several minutes (about 10 minutes), do NOT interrupt it!

When performing a Firmware Update, do NOT interact with the unit or the remote control, do NOT unplug the unit from the AC wall outlet and do NOT turn the mains power switch off. Interruption of the Firmware Update procedure may result in corrupted firmware and non functioning unit. In case something has gone wrong during a Firmware Update and the unit is not functioning correctly anymore, apply the Emergency Firmware Update procedure described in the next section.

#### 5.2.3 Emergency Firmware Update procedure

Apply the following Emergency Firmware Update procedure if your unit is not functioning correctly after a failed Firmware Update procedure:

- 1. Turn the unit completely off by setting the Power on/off switch to off.
- 2. Prepare and insert the USB key with the appropriate firmware image for your unit (make sure all files are present).
- 3. Push the Control Knob and power-up the unit by setting the Power on/off switch to on. Keep the Control Knob pushed until you hear the internal relay click (a couple of seconds).
- 4. The unit will start up in Emergency Firmware Update mode and will update its internal firmware with the firmware images present on the USB stick. Do not interrupt or unplug the unit until the Emergency Firmware Update is finished. This may take several minutes. Please note that the unit will perform a quick Reset (display turning off and back on) during this procedure.
- 5. Once the Emergency Firmware Update is finished, the units goes into Standby mode. Remove the USB stick and wakeup the unit by a Normal Push [NP]. The unit should now start-up properly with the new Firmware.

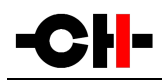

6. To verify that the Emergency Firmware Update was effective, navigate to the C1\_SETUP>>FACTORY\_SETTING menu and select the FIRMWARE\_VERSION item. Check that the displayed firmware version number matches the version number of the firmware update used for the Emergency Firmware Update procedure.

Note: The Emergency Firmware Update process can last several minutes, do NOT interrupt it!

If the Emergency Software Update procedure fails, try to download the latest software images from <u>www.ch-precision.com</u> and rerun the Emergency Software Update procedure (don't forget to prepare the software update files and USB stick accordingly). If failure persists, contact your authorized dealer.

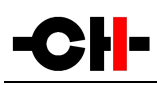

## 6 Troubleshooting

| Error                                                      | Action                                                                                                    |
|------------------------------------------------------------|----------------------------------------------------------------------------------------------------|
| No power                                                   | Check the AC power cord<br>Check the power button at the back of the unit<br>Check the mains fuse on the AC power cord receptacle                                                                                                    |
| Remote control does not work                               | Check if the unit is connected to the AC wall outlet and powered-on<br>Check if distance is not too far to the C1 unit. Get closer and try again. C1 's Standby LED<br>should briefly illuminate<br>Change batteries in remote control if required (Remote control LED does not illuminate)<br>Make sure the C1 is not configured as Slave on the network (Settings / Network / Config)<br>Make sure Factory Setting / Remote control matches your RC5 remote control (Pre2 by<br>default) |
| No sound<br>(general)                                      | Check that your source is playing<br>Check that your amplifier is turned-on and speakers are connected<br>Check that the system volume setting is not too low<br>Check that the correct input is selected on your C1                                                                                                    |
| No sound<br>("®" is displayed)                             | Your C1 is muted (display area 2 ${ m 	extsf{w}}$ must be off). Unmute using first RC button                                                                                                    |
| No sound<br>("Fs UNKNOWN" is displayed)                    | There is no incoming digital stream for the selected input, or it is at an unsupported sampling frequency. Check supported audio format in the specification table (chapter 7.1). Try switching to another input to verify that your C1 works well on other inputs.                                                                                                    |
| No sound<br>("INVALID SIGNAL IN" is<br>displayed)          | Incoming audio stream is non-PCM (e.g. AC3 or DTS).<br>Only play PCM on standard digital input, and PCM or DSD on CH-Link and ethernet streaming<br>inputs.                                                                                                    |
| No sound<br>("∩∎" is displayed)                            | C1 is not locked to its clock source (symbol 7 should be a closed padlock a).<br>Please refer to advanced clocking chapter 4.5 for details on valid clocking combinations.<br>If you are using a clocking scheme involving external clock in/out (SYNC_10 optional board),<br>make sure 75 Ohm BNC cable is properly connected and not damaged.                                                                                                    |
| No sound<br>("CLOCKING ERR." is displayed)                 | The source (e.g. D1 SACD/CD drive) and the C1 are not synchronized.<br>Please refer to Advanced clocking chapter 4.5 to make sure a valid clocking scheme is used. If<br>you are using a clocking scheme involving external clock in/out (SYNC_10 optional board),<br>make sure 75 Ohm BNC cable is properly connected and not damaged.                                                                                                    |
| "ADC OVERFLOW " is displayed for a short time              | The voltage exceeded 6V RMS at the input of the C1.<br>If it is only trigged by the landing of the needle of the cartridge on the record (which produces<br>a short signal overshoot), it is perfectly normal.<br>If this message appears in other conditions, it means that the global voltage level of the<br>analog source is too high and should be decreased                                                                                                    |
| "ADC OVERFLOW " is displayed for a long time while playing | If the phono stage has no subsonic filter, the rumble noise boosted by the RIAAA correction curve can lead to extremely high amplitude voltage swing at the input of the ADC, saturating                                                                                                    |

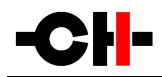

| records.                                                  | it. In this case, use a subsonic filter of decrease the gain of the phono stage.                                                                                                    |
|-----------------------------------------------------------|----------------------------------------------------------------------------------------------------|
| Lost in the settings?                                     | Restore factory setting and start your setup again                                                                                                    |
| Firmware update fails                                     | Try Emergency Software Update procedure<br>If it fails, download the latest C1 firmware from <u>www.ch-precision.com</u> , prepare a software<br>update image on a FAT32 formatted USB stick and run the Emergency Software Update<br>procedure again |
| USB flash drive for firmware update is not detected by C1 | Please try another brand of USB flash drive (e.g. Sandisk).                                                                                                    |

#### Troubleshooting

If the error cannot be corrected using the information from the above table, disconnect the unit from AC wall power and from the rest of you system and contact your authorized dealer.

# -CH-

## 7 Specifications

## 7.1 Specifications

| General                              |                                                                                                    |  |
|--------------------------------------|----------------------------------------------------------------------------------------------------|--|
| Supported audio formats              | Standard digital inputs (AES-EBU, coaxial and optical):<br>- Stereo S/PDIF encoded PCM; 16 to 24 bits; 44.1, 48, 88.2, 96, 176.4<br>or192 kHz                                                                            |  |
|                                      | CH-Link:<br>- Stereo I <sup>2</sup> S PCM; 16 to 32 bits; 44.1, 48, 88.2, 96, 176.4, 192, 352.8<br>(DXD), 384 (DXD), 705.6 or 768 kHz<br>- Stereo cyphered DSD 1 bit; 2.8224 or 5.6448 MHz                               |  |
|                                      | USB (audio class 1.0):<br>- Stereo PCM; 16 to 24 bits; 44.1, 48, 88.2, 96 kHz                                                                                                    |  |
|                                      | USB (audio class 2.0):<br>- Stereo PCM; 16 to 24 bits; 44.1, 48, 88.2, 96, 176.4 or 192 kHz<br>- Stereo DSD 1 bit; 2.8224 MHz (DoP)                                                                                      |  |
|                                      | NETWORK (Ethernet):<br>- Stereo PCM; 16 to 24 bits; 44.1, 48, 88.2, 96, 176.4, 192 kHz<br>352.8 (DXD) and 384 (DXD) kHz will be supported in the future.<br>- Stereo DSD 1 bit; 2.8224 or 5.6448 MHz (DFF and DSF files) |  |
| User control                         | Dual concentric rotary knob with push function (control knob)                                                                                                    |  |
| Display                              | 480 x 272 24bits RGB AMOLED                                                                                                    |  |
| Power supply                         | Selectable 1 00V, 11 5V or 230V AC, 47Hz to 63Hz                                                                                                    |  |
| Power consumption (Standby)          | < 1W                                                                                                    |  |
| Power consumption (Normal operation) | 40W average                                                                                                    |  |
| Operating conditions                 | Temperature: +5C to +35C, humidity: 5% to 85% (no condensation)                                                                                                    |  |
| Dimensions (L x D x H)               | 440mm x 440mm x 1 20mm (main body)                                                                                                    |  |
| Weight                               | 25kg                                                                                                    |  |
| Analog output stage                  |                                                                                                    |  |
| Balanced outputs                     | XLR connectors                                                                                                    |  |
| Single-ended outputs                 | RCA connectors<br>BNC connectors                                                                                                    |  |
| Output level                         | 5.4Vrms (balanced)<br>2.7Vrms (unbalanced)                                                                                                    |  |

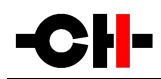

| Frequency response (-3dB point)                                       | DC-1 20kHz (balanced and unbalanced, digital filter dependent)                                                                                                    |  |
|-----------------------------------------------------------------------|----------------------------------------------------------------------------------------------------|--|
| Dynamic Range (DNR)                                                   | 1 20dB (balanced and unbalanced)                                                                                                    |  |
| Signal to Noise Ratio (SNR)                                           | 123dB (balanced and unbalanced)                                                                                                    |  |
| Total Harmonic Distortion + Noise (THD+N)                             | <0.001 5% (balanced and unbalanced)                                                                                                    |  |
| Digital Audio inputs (DIGITAL_IN board, four stereo inputs per board) |                                                                                                    |  |
| CH LINK                                                               | Proprietary high-definition link supporting high-definition uncompressed<br>audio and control. Cyphered operation for high resolution signals (DSD).<br>LVDS signaling for all I <sup>2</sup> S audio signals (incl. clocks).<br>PCM 16-32 bits / 44.1-768 kHz; DSD 2.8224 or 5.6448 MHz |  |
| AES-EBU (consumer format)                                             | XLR connector, 0.5-5Vpp diff., 110 Ohm<br>PCM 16-24 bits / 44.1-192 kHz                                                                                                    |  |
| Coaxial (S/PDIF)                                                      | RCA connector, 0.1-1Vpp, 75 Ohm<br>PCM 16-24 bits / 44.1-192 kHz                                                                                                    |  |
| Optical TOSLINK (S/PDIF)                                              | Standard TOSLINK optical connector<br>PCM 16-24 bits / 44.1-192 kHz                                                                                                    |  |
| USB Audio inputs (USB_IN board, one connector per board)              |                                                                                                    |  |
| USB Audio Class 1.0 (A-type plug)                                     | Asynchronous playback (C1 master, computer slave)<br>PCM 16-24 bits / 44.1-96 kHz                                                                                                    |  |
| USB Audio Class 2.0 (A-type plug)                                     | Asynchronous playback (C1 master, computer slave)<br>PCM 16-24 bits / 44.1 ,-192 kHz                                                                                                    |  |
| Ethernet Streaming Audio inputs (NETWORK board)                       |                                                                                                    |  |
| Audio file types                                                      | WAV, AIFF, FLAC, ALAC, MP3, AAC                                                                                                    |  |
| Audio formats                                                         | Stereo PCM 1 6-24 bits / 44.1-1 92 kHz<br>Stereo DSD 1 bit / 2.8224 or 5.6448 MHz                                                                                                    |  |
| Analog Audio inputs (ANALOG_IN board, two stereo in                   | nputs per board)                                                                                                    |  |
| Balanced input pair                                                   | True balanced XLR connectors                                                                                                    |  |
| Single-ended input pair                                               | RCA connectors                                                                                                    |  |
| Maximum input level                                                   | 4Vrms (balanced)<br>2Vrms (single-ended)                                                                                                    |  |
| A/D conversion stage                                                  | 24 bits / 192 kHz                                                                                                    |  |
| Synchronization inputs and output (SYNC_10 board)                     |                                                                                                    |  |
| Clock input                                                           | 1 x BNC connector, 0.5Vpp to 5Vpp, 75 Ohm or high input impedance<br>Wordclock (44.1, 48, 88.2, 96, 176.4, 192 kHz),<br>Masterclock (22.5792, 24.476 MHz),<br>DSD bitclock (2.8224 MHz),<br>Atomic clock (100 kHz, 10 MHz),<br>40% to 60% duty cycle square wave                         |  |

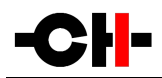

| Clock output             | 2x BNC connectors, 2Vpp, 75 Ohm output impedance<br>Buffered Clock input or Audio Wordclock<br>50% duty cycle square wave |  |
|--------------------------|----------------------------------------------------------------------------------------------------|--|
| Remote control           |                                                                                                    |  |
| Remote control type      | Infrared. Uses RC5 codes. Range: 1 Om (line of sight)                                                                     |  |
| Remote control batteries | 2x AAA type                                                                                                    |  |

#### **Specifications**

Design and Specifications are subject to change without notice

Weight and dimensions are approximate

Illustrations are informative only and may differ from actual production models

Casing design by Mana Ishoni

## 7.2 Dimensions

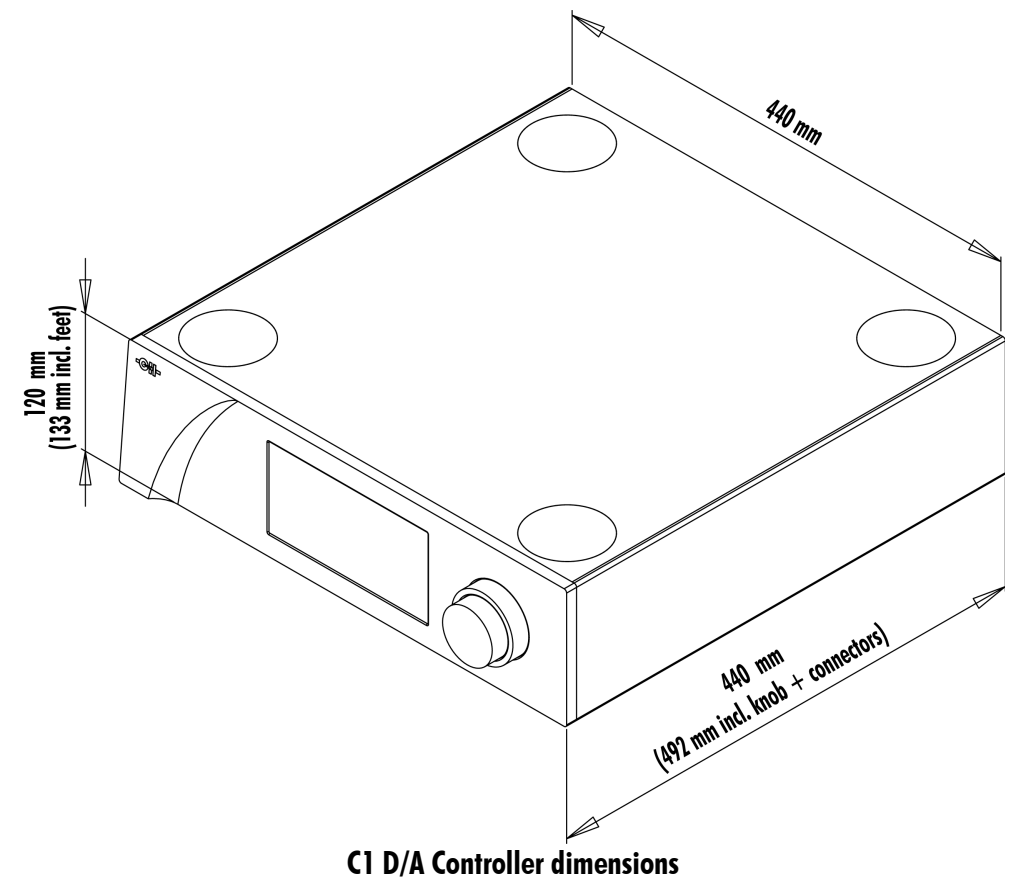

## 7.3 Factory settings

Following table lists the factory settings of your C1 D/A Controller:

| SETTING          | Value                                                                                                    |  |
|------------------|----------------------------------------------------------------------------------------------------|--|
| AUDIO SETTING    |                                                                                                    |  |
| MUTE             | Unmuted                                                                                                    |  |
| PHASE POLARITY   | In phase                                                                                                    |  |
| CLOCK SOURCE     | CH-LINK: Audio In<br>AES-EBU: Audio In<br>COAXIAL: Audio In<br>OPTICAL: Audio In<br>USB: Internal<br>STREAMING: Internal<br>XLR (analog): Internal<br>RCA (analog): Internal |  |
| INPUT TYPE       | All available inputs: normal                                                                                                    |  |
| INPUT GAIN       | 0 dB on all inputs                                                                                                    |  |
| BALANCE          | Centered                                                                                                    |  |
| MONO MODE        | Stereo                                                                                                    |  |
| PCM FILTER TYPE  | Minimum phase                                                                                                    |  |
| DSD FILTER TYPE  | Minimum phase                                                                                                    |  |
| С1 ТҮРЕ          | D/A Controller (volume control enabled)                                                                                                    |  |
| MAX START VOL    | -50 dB                                                                                                    |  |
| MAX VOLUME       | OdB                                                                                                    |  |
| USB AUDIO CLASS  | 2.0 (up to 192 kHz)                                                                                                    |  |
| USB AUDIO POWER  | Keep USB powered                                                                                                    |  |
| PHONO CURVE      | RIAA                                                                                                    |  |
| DISPLAY SETTING  |                                                                                                    |  |
| DISPLAY TYPE     | Input                                                                                                    |  |
| LED ON/OFF       | Off                                                                                                    |  |
| BRIGHTENESS PCM  | 80%                                                                                                    |  |
| COLOR PCM        | Blue                                                                                                    |  |
| CUSTOM COLOR PCM | VFD like                                                                                                    |  |
| BRIGHTENESS DSD  | 80%                                                                                                    |  |
| COLOR DSD        | Blue                                                                                                    |  |

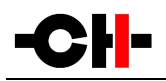

| CUSTOM COLOR DSD    | VFD like                                                                                                    |  |
|---------------------|----------------------------------------------------------------------------------------------------|--|
| BRIGHTENESS ANALOG  | 80%                                                                                                    |  |
| COLOR ANALOG        | Blue                                                                                                    |  |
| CUSTOM COLOR ANALOG | VFD like                                                                                                    |  |
| INPUT RENAMING      | CH-LINK 1 / 2 / 3<br>AES EBU 1 / 2 / 3<br>COAXIAL 1 / 2 / 3<br>OPTICAL 1 / 2 / 3<br>USB 1 / 2<br>STREAMING<br>ANALOG XLR 1 / 2<br>ANALOG RCA 1 / 2 |  |
| SHORTCUTS           |                                                                                                    |  |
| SHORTCUTI           | MUTE                                                                                                    |  |
| SHORTCUT2           | PHASE POLARITY                                                                                                    |  |
| SHORTCUT3           | None                                                                                                    |  |
| SHORTCUT4           | None                                                                                                    |  |
| SHORTCUT5           | None                                                                                                    |  |
| SHORTCUT6           | None                                                                                                    |  |

Factory settings

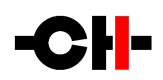

CH Precision Sàrl

ZI Le Trési 6D

CH-1028 Preverenges

SWITZERLAND

www.ch-precision.com

info@ch-precision.com

Made in Switzerland